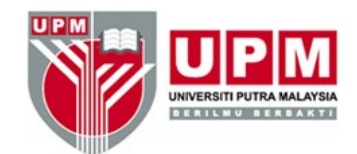

# 2020

# PANDUAN PELAKSANAAN AUDIT DALAMAN SISTEM PENGURUSAN KUALITI (QMS) ISO 9001:2015 & SISTEM PENGURUSAN KESELAMATAN MAKLUMAT (ISMS) ISO/IEC 27001:2013

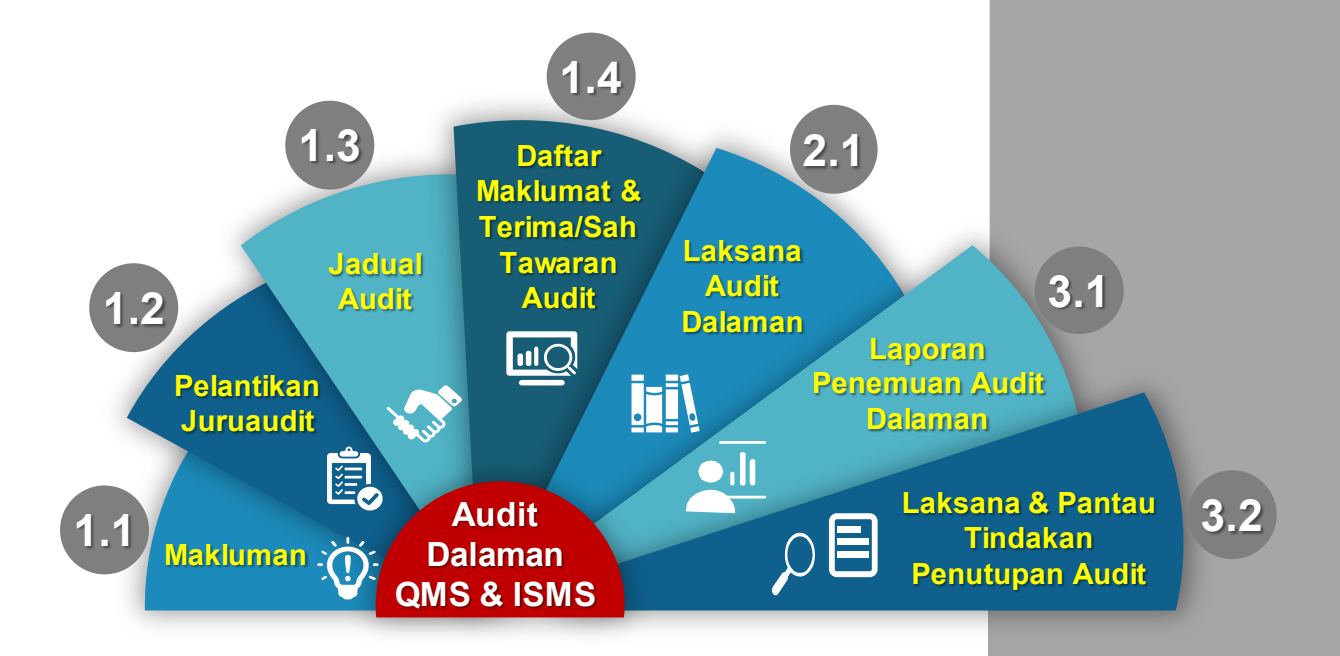

Pusat Jaminan Kualiti (CQA)

| ISI KANDUNGAN                                                                                                    | Muka surat    |
|----------------------------------------------------------------------------------------------------|---------------|
| Panduan Tindakan Pelaksanaan Audit Dalaman                                                                                                    |               |
| <ul> <li>1.0 PRA AUDIT</li> <li>1.1 Pemakluman</li> <li>1.2 Pelantikan Juruaudit Dalaman</li> <li>1.3 Jadual Audit</li> <li>1.4 Daftar Maklumat Pra Audit dan Terima/Sah Tagangan Sah Tagangan Sah Ta</li></ul> | 2<br>2<br>    |
| 2.0 PROSES AUDIT<br>2.1 Laksana Audit Dalaman                                                                                                    | 4             |
| 3.1 Laporan Penemuan Audit Dalaman                                                                                                    |               |
| 3.2 Laksana dan Pantau Tindakan Penutupan Au                                                                                                    | <b>dit</b> 5  |
| Lampiran 1: Borang Pengesahan Tarikh Audit Dalama                                                                                                    | n PTJ 8       |
| Lampiran 2: Templat Jadual Audit Dalaman QMS                                                                                                    | 10            |
| Templat Jadual Audit Dalaman ISMS                                                                                                    | 13            |
| Lampiran 3: Manual Pengguna Portal CQA (Modul Jur                                                                                                    | uaudit)) 18   |
| Login ke Sistem                                                                                                    | 19            |
| <ul> <li>Pra audit (Tawaran Audit)</li> <li>Proses Audit (Daftar Kehadiran, Pener<br/>NCR/OFI)</li> </ul>                                                                                                    | nuan Audit 24 |
| Pasca Audit (Input Penutupan Audit)                                                                                                    | 27            |
| Lampiran 4: Manual Pengguna Portal CQA (Modul Pus<br>Tanggungjawab)                                                                                                    | sat 32        |
| Login ke Sistem                                                                                                    | 33            |
| Akses Level                                                                                                    | 35            |
| <ul> <li>Pasca Audit (Maklum balas Pelan Tind<br/>Pelaksanaan Pelan Tindakan)</li> </ul>                                                                                                    | akan & 36     |

## Panduan Tindakan Pelaksanaan Audit Dalaman

| Bil. | Perkara/Tindakan                                                                                                    | Tanggungjawab                    | Maklumat<br>Didokumentasikan                                                                                   |
|------|----------------------------------------------------------------------------------------------------|----------------------------------|----------------------------------------------------------------------------------------------------|
| 1.0  | PRA AUDIT                                                                                                    |                                  |                                                                                                    |
| 1.1  | Pemakluman                                                                                                    |                                  |                                                                                                    |
|      | <ul> <li>(a) Buat pemakluman bagi pelaksanaan audit dalaman kepada semua Pusat tanggungjawab (PTJ) pada awal tahun iaitu dalam tempoh sukuan pertama (Q1). Pemakluman perlu mengandungi perkara berikut:</li> <li>i. keperluan mengadakan audit dalaman di PTJ mengikut tempoh yang ditetapkan atau selewat-lewatnya sebulan sebelum tarikh audit badan pensijilan (Jumlah hari audit di PTJ bergantung kepada keperluan PTJ berdasarkan saiz dan fungsi PTJ);</li> <li>ii. Borang Pengesahan tarikh Audit Dalaman PTJ (Rujuk Lampiran 1)</li> <li>iii. Templat Jadual Audit Dalaman (Rujuk Lampiran 2);</li> <li>iv. Senarai Juruaudit Dalaman ISO (sebagai rujukan PTJ untuk pembahagian tugas sebagai Juruaudit semasa membuat jadual audit di PTJ);</li> </ul> | CQA ( <b>PAD</b> )               | <ul> <li>Rekod<br/>pemakluman<br/>audit</li> <li>Senarai Juruaudit<br/>Dalaman PTJ QMS<br/>dan ISMS</li> </ul> |
|      | <ul> <li>(b) Kembalikan borang Pengesahan Tarikh Audit Dalaman PTJ yang telah lengkap kepada CQA melalui emel <u>cqa@upm.edu.my</u> pada <b>tarikh yang ditetapkan</b>.</li> </ul>                                                                                                    | PTJ<br>( <b>TWP &amp; TPAD</b> ) | <ul> <li>Borang<br/>Pengesahan<br/>Tarikh Audit<br/>Dalaman PTJ</li> </ul>                                     |
| 1.2  | Pelantikan Juruaudit Dalaman                                                                                                    |                                  |                                                                                                    |
|      | (a) Dapatkan khidmat Ketua Juruaudit Dalaman PTJ (KJAD<br>PTJ) berdasarkan Senarai Juruaudit Dalaman ISO UPM<br>(Rujuk Portal e-ISO). Ketua Juruaudit Dalaman PTJ yang<br>dipilih perlulah dari kalangan berkelayakan Juruaudit<br>Universiti sama ada dari PTJ lain <sup>1</sup> atau PTJ sendiri.                                                                                                    | PTJ<br>( <b>TWP &amp; TPAD</b> ) | <ul> <li>Senarai Juruaudit<br/>Dalaman ISO<br/>UPM</li> </ul>                                                  |
|      | (b) Serahkan nama KJAD PTJ kepada CQA selewat-lewatnya<br>5 hari bekerja sebelum tarikh audit dalaman UPM<br>bermula.                                                                                                    | РТЈ<br>( <b>ТРАД</b> )           | <ul> <li>Senarai nama<br/>KJAD PTJ</li> </ul>                                                                  |
|      | (c) Sediakan surat pelantikan Ketua Juruaudit Dalaman PTJ<br>dan dapatkan tandatangan Wakil Pengurusan. Edar surat<br>pelantikan kepada Ketua Juruaudit Dalaman PTJ dan<br>salinkan surat pelantikan kepada Ketua PTJ dan Timbalan<br>Wakil Pengurusan PTJ berkenaan.                                                                                                    | CQA<br>( <b>PAD &amp; PTPO)</b>  | <ul> <li>Surat Pelantikan<br/>Ketua Juruaudit<br/>Dalaman PTJ</li> </ul>                                       |
|      | (d) Sediakan surat pelantikan kepada semua Juruaudit<br>Dalaman PTJ bertugas berdasarkan senarai Juruaudit<br>Dalaman PTJ terkini dan dapatkan tandatangan Ketua<br>Pusat Tanggungjawab. Edar surat pelantikan kepada<br>Juruaudit Dalaman PTJ.                                                                                                    | PTJ<br>( <b>TWP &amp; TPAD</b> ) | <ul> <li>Surat Pelantikan<br/>Juruaudit<br/>Dalaman PTJ</li> </ul>                                             |

| Bil. | Perkara/Tindakan                                                                                                    | Tanggungjawab                    | Maklumat<br>Didokumentasikan                                                                                   |
|------|----------------------------------------------------------------------------------------------------|----------------------------------|----------------------------------------------------------------------------------------------------|
|      | (e) Rekodkan salinan surat pelantikan Ketua Juruaudit<br>Dalaman dan Juruaudit Dalaman PTJ dalam fail Audit<br>Dalaman ISO PTJ (Rujuk Rekod Prosedur Audit Dalaman<br>ISO).                                                                                                    | CQA<br>( <b>PTP/O)</b>           | <ul> <li>Salinan Surat<br/>pelantikan KJAD<br/>PTJ &amp; JAD PTJ</li> </ul>                                    |
|      | <sup>1</sup> Honorarium khidmat Juruaudit Dalaman UPM dari PTJ lain<br>sebagai Ketua Juruaudit Dalaman PTJ akan diuruskan oleh<br>pihak CQA.                                                                                                    |                                  |                                                                                                    |
| 1.3  | Jadual Audit                                                                                                    |                                  |                                                                                                    |
|      | (a) Sediakan jadual audit dalaman termasuk tarikh<br>Mesyuarat Pembukaan dan Penutupan Audit<br>menggunakan templat Jadual Audit Dalaman<br>sebagaimana <b>Lampiran 2</b> .                                                                                                    | PTJ<br>( <b>TWP &amp; TPAD</b> ) | <ul> <li>Jadual audit<br/>dalaman PTJ</li> </ul>                                                               |
|      | (b) Rekodkan Jadual Audit Dalaman PTJ dalam fail Audit<br>Dalaman ISO PTJ (Rujuk Rekod Prosedur Audit Dalaman<br>ISO)                                                                                                    | РТЈ<br>( <b>ТРАD</b> )           | <ul> <li>Jadual audit<br/>dalaman PTJ</li> </ul>                                                               |
| 1.4  | Daftar Maklumat Pra Audit dan Terima/Sah                                                                                                    |                                  |                                                                                                    |
|      | Tawaran Audit                                                                                                    |                                  |                                                                                                    |
|      | <ul> <li>(a) Daftar maklumat pra audit dalaman PTJ melalui Portal<br/>Jaminan Kualiti (PortalCQA)<br/><u>http://portalcqa.upm.edu.my</u> selewat-lewatnya 2 hari<br/>bekerja selepas penerimaan pengesahan tarikh audit<br/>dalaman PTJ dan nama Ketua Juruaudit Dalaman PTJ.</li> </ul> | CQA<br>( <b>PAD &amp; PTPO</b> ) | <ul> <li>Rekod pra audit<br/>yang disimpan<br/>melalui<br/>PortalCQA<br/>(Kumpulan<br/>audit iadual</li> </ul> |
|      | Proses pra audit dalaman adalah seperti berikut:<br>i. Penetapan kumpulan audit PTJ;<br>ii. Penetapan jadual Audit PTJ;<br>iii. Tawaran juruaudit <sup>2</sup> .                                                                                                    |                                  | audit, senarai<br>tawaran<br>juruaudit)                                                                        |
|      | <ul> <li>Nota:</li> <li><sup>2</sup> Tawaran bertugas juruaudit hanya akan dikeluarkan secara online kepada Ketua Juruaudit Dalaman PTJ (KJAD PTJ). Nama KJAD PTJ didaftarkan dalam PortalCQA supaya boleh mendaftar penemuan audit dalaman melalui PortalCQA.</li> </ul>                |                                  |                                                                                                    |
|      | (b) Terima notis tawaran bertugas sebagai Juruaudit<br>Dalaman melalui emel. Sahkan penerimaan tawaran<br>melalui PortalCQA <sup>3</sup> .                                                                                                    | PTJ<br>( <b>KJAD PTJ)</b>        | <ul> <li>Rekod<br/>pengesahan<br/>bertugas<br/>Juruaudit yang</li> </ul>                                       |
|      | <u>Nota</u> :<br><sup>3</sup> KJAD PTJ perlu mengesahkan tawaran bertugas bagi<br>membolehkan proses audit seterusya dalam dilaksana melalui<br>PortalCQA.                                                                                                    |                                  | disimpan melalui<br>PortalCQA                                                                                  |

| Bil. | Perkara/Tindakan                                                                                                    | Tanggungjawab                    | Maklumat<br>Didokumentasikan                                                                                            |
|------|----------------------------------------------------------------------------------------------------|----------------------------------|----------------------------------------------------------------------------------------------------|
| 2.0  | PROSES AUDIT                                                                                                    |                                  |                                                                                                    |
| 2.1  | <ul> <li>Laksana Audit Dalaman</li> <li>(a) Laksana mesyuarat pembukaan audit dalaman PTJ dan<br/>rekodkan kehadiran dalam Borang Senarai Kehadiran<br/>Mesyuarat Pembukaan/Penutupan Audit Dalaman (PGR<br/>/BR04/AD 03).</li> </ul>                                                                                                    | PTJ<br>( <b>TWP &amp; TPAD</b> ) | <ul> <li>Borang Senarai<br/>Kehadiran<br/>Mesyuarat<br/>Pembukaan/<br/>Penutupan Audit<br/>Dalaman</li> </ul>           |
|      | (b) Daftar proses audit dalaman melalui PortalCQA<br>menggunakan peranan JAD (Rujuk Manual Pengguna<br>Portal Jaminan Kualiti (PortalCQA): Sistem Pengurusan<br>Audit Dalaman (Modul Juruaudit) perkara 2.2 Proses<br>Audit sebagaimana Lampiran 3) iaitu:                                                                                                    | PTJ<br>( <b>KJAD PTJ</b> )       | <ul> <li>Rekod proses<br/>audit dalam<br/>PortalCQA<br/>(Kehadiran,<br/>penemuan audit<br/>&amp; nota audit)</li> </ul> |
|      | <ul> <li>i. Rekod kehadiran bertugas pada setiap hari bertugas audit<sup>3</sup>;</li> <li>ii. Daftar penemuan audit dalaman iaitu Laporan ketakakuran (NCR) dan Peluang Penambahbaikan (OFI)<sup>5</sup> selepas Mesyuarat Penutupan Audit Dalaman PTJ;</li> <li>iii. Muat naik nota audit<sup>6</sup> yang telah diimbas (Scan) ke dalam PortalCQA selepas Mesyuarat Penutupan Audit Dalaman PTJ.</li> </ul>                                                                                                    |                                  |                                                                                                    |
|      | <ul> <li>Nota:</li> <li><sup>3</sup> KJAD PTJ sahaja yang perlu mendaftar kehadiran bertugas secara <i>online</i> dalam PortalCQA, manakala Juruaudit Dalaman PTJ lain perlu merekodkan kehadiran menggunakan borang manual.</li> <li><sup>5</sup> KJAD PTJ perlu membuat semakan dan pemurnian semua penemuan audit dalaman yang ditemui di PTJ. Penemuan audit yang telah dimurnikan/ditambahbaik sahaja perlu didaftarkan dalam PortalCQA.</li> <li><sup>6</sup> KJAD PTJ perlu memuat naik nota audit termasuk semua nota audit Juruaudit Dalaman PTJ.</li> </ul> |                                  |                                                                                                    |
|      | (c) Laksana mesyuarat penutupan audit dalaman dan<br>rekodkan kehadiran dalam Borang Senarai Kehadiran<br>Mesyuarat Pembukaan/Penutupan Audit Dalaman (PGR<br>/BR04/AD 03).                                                                                                    | PTJ<br>( <b>TWP &amp; TPAD</b> ) | <ul> <li>Borang Senarai<br/>Kehadiran<br/>Mesyuarat<br/>Pembukaan/<br/>Penutupan Audit<br/>Dalaman</li> </ul>           |
|      | (d) Bentang ringkasan penemuan audit dalaman semasa Mesyuarat Penutupan Audit Dalaman PTJ.                                                                                                    | РТЈ<br>( <b>КЈАД РТЈ)</b>        | <ul> <li>Ringkasan<br/>penemuan audit<br/>dalaman</li> </ul>                                                            |
|      | (e) Rekodkan senarai kehadiran mesyuarat pembukaan dan penutupan audit dalam fail Audit Dalaman ISO PTJ                                                                                                    | РТЈ<br>( <b>ТРАD</b> )           | <ul> <li>Senarai<br/>kehadiran<br/>mesyuarat</li> </ul>                                                                 |

| Bil. | Perkara/Tindakan                                                                                                    | Tanggungjawab                     | Maklumat<br>Didokumentasikan                                                                                 |
|------|----------------------------------------------------------------------------------------------------|-----------------------------------|----------------------------------------------------------------------------------------------------|
| 3.0  | PASCA AUDIT                                                                                                    |                                   |                                                                                                    |
| 3.1  | Laporan Penemuan Audit Dalaman                                                                                                    |                                   |                                                                                                    |
|      | (a) Sahkan penemuan audit dalaman yang direkodkan dalam<br>PortalCQA bagi tujuan tindakan penutupan oleh PTJ.                                                                                                    | CQA ( <b>PAD</b> )                | <ul> <li>Senarai</li> <li>Penemuan Audit</li> <li>Dalaman melalui</li> <li>PortalCQA</li> </ul>              |
|      | (b) Maklumkan kepada PTJ untuk melaksanakan tindakan penutupan melalui PortalCQA.                                                                                                    | CQA ( <b>PAD</b> )                | <ul> <li>Emel<br/>pemakluman</li> </ul>                                                                      |
|      | (c) Buat analisis bagi penyediaan laporan audit dalaman<br>keseluruhan UPM dengan merujuk laporan audit dalaman<br>PTJ serta penemuan audit (NCR dan OFI) yang direkod<br>dalam PortalCQA.                                                                                                    | CQA ( <b>PAD</b> )                | <ul> <li>Laporan audit<br/>dalaman PTJ</li> <li>Laporan Pasca<br/>Audit dalam<br/>rekod PortalCQA</li> </ul> |
|      | (d) Bentang laporan Audit Dalaman Keseluruhan UPM dalam<br>mesyuarat Jawatankuasa Kualiti UPM dan Mesyuarat<br>Kajian Semula Pengurusan UPM.                                                                                                    | CQA ( <b>PAD &amp;</b><br>WP)     | <ul> <li>Laporan Audit<br/>Dalaman<br/>Keseluruhan<br/>UPM</li> </ul>                                        |
| 3.2  | Laksana dan Pantau Tindakan Penutupan                                                                                                    |                                   |                                                                                                    |
|      | Penemuan Audit                                                                                                    |                                   |                                                                                                    |
|      | <ul> <li>(a) Lengkapkan maklum balas Pelan Tindakan penemuan<br/>audit dalaman (NCR dan OFI) melalui PortalCQA (Rujuk<br/>Manual Pengguna Portal Jaminan Kualiti (PortalCQA):<br/>Sistem Pengurusan Audit Dalaman (Modul Pusat<br/>Tanggungjawab) perkara 2.3.1 sebagaimana Lampiran 4).<br/>Laksana tindakan sebagaimana berikut:</li> </ul>                                                                                                    | PTJ<br>( <b>TWP/TPAD/</b><br>PYB) | <ul> <li>Rekod Maklum<br/>Balas Pelan<br/>Tindakan NCR<br/>dan OFI dalam<br/>PortalCQA</li> </ul>            |
|      | <ul> <li>i. Guna peranan TWP/TPAD/PYB;</li> <li>ii. Di bawah pautan Audit Dalaman&gt;&gt;Pasca<br/>Audit&gt;&gt;Maklum Balas Pelan Tindakan;</li> <li>iii. Masukkan pelan tindakan NCR (Pembetulan, Punca<br/>Ketakakuran, cadangan tindakan Pembetulan dan<br/>tarikh cadangan tindakan);</li> <li>iv. Masukkan cadangan pelaksanaan tindakan OFI<br/>(Keputusan tindakan, justifikasi/pelaksanaan tindakan<br/>dan tarikh cadangan pelaksanaan).</li> </ul> |                                   |                                                                                                    |
|      | (b) Laksana tindakan penemuan audit berasaskan Pelan<br>tindakan dan cadangan tindakan pembetulan yang telah<br>dipersetujui oleh Ketua Juruaudit. Lengkapkan bukti<br>pelaksanaan tindakan (NCR dan OFI) melalui PortalCQA<br>(Rujuk Manual Pengguna Portal Jaminan Kualiti<br>(PortalCQA): Sistem Pengurusan Audit Dalaman (Modul<br>Pusat Tanggungjawab) perkara 2.3.2 sebagaimana<br>Lampiran 4). Laksana tindakan sebagaimana berikut:                   | PTJ<br>( <b>TWP/TPAD/</b><br>PYB) | <ul> <li>Rekod<br/>Pelaksanaan<br/>Pelan Tindakan<br/>NCR dan OFI<br/>dalam PortalCQA</li> </ul>             |

| Bil. | Perkara/Tindakan                                                                                                    | Tanggungjawab                     | Maklumat<br>Didokumentasikan                                                                            |
|------|----------------------------------------------------------------------------------------------------|-----------------------------------|----------------------------------------------------------------------------------------------------|
|      | <ul> <li>Guna peranan TWP/TPAD/PYB;</li> <li>Di bawah pautan Audit Dalaman&gt;&gt;Pasca<br/>Audit&gt;&gt;Pelaksanaan Pelan Tindakan;</li> <li>Masukkan pelaksanaan tindakan (Kenyataan<br/>tindakan, muatnaik bukti tindakan dan masukkan<br/>tarikh pelaksanan sebenar tindakan).</li> </ul>                                                                                                    |                                   |                                                                                                    |
|      | (c) Maklum kepada Juruaudit Dalaman yang mengeluarkan<br>penemuan audit (nama JAD yang terpapar pada NCR/OFI<br>dalam PortalCQA) untuk mengesahkan pelaksanaan<br>tindakan bagi tujuan penutupan penemuan audit<br>dalaman.                                                                                                    | PTJ<br>( <b>TWP/TPAD/</b><br>PYB) |                                                                                                    |
|      | <ul> <li>(d) Sahkan pelaksanaan tindakan penemuan audit dalaman melalui PortalCQA (Rujuk Manual Pengguna Portal Jaminan Kualiti (PortalCQA): Sistem Pengurusan Audit Dalaman (Modul Juruaudit) perkara 2.3 Pasca Audit sebagaimana Lampiran 3). Laksana tindakan sebagaimana berikut: <ul> <li>i. Guna peranan JAD;</li> <li>ii. Di bawah pautan Audit Dalaman&gt;&gt;Pasca Audit&gt;&gt;Input Penutupan Penemuan Audit Dalaman;</li> <li>iii. Semak kenyataan dan bukti tindakan yang telah dimuatnaik dalam PortalCQA. Tekan butang 'Lihat Penemuan' untuk memaparkan pelan tindakan.</li> <li>iv. Sahkan penutupan penemuan audit dalaman sama ada 'Tutup', 'Belum Tutup, akan disemak bila' atau 'Belum Tutup (Pusingan)'.</li> </ul> </li> </ul> | PTJ<br>( <b>KJAD PTJ</b> )        | <ul> <li>Rekod Penutupan<br/>Penemuan Audit<br/>NCR dan OFI<br/>dalam PortalCQA</li> </ul>              |
|      | (e) Bentangkan laporan status penutupan penemuan audit<br>dalaman PTJ semasa Mesyuarat Pengurusan PTJ.                                                                                                    | PTJ ( <b>TWP</b> )                | <ul> <li>Laporan Status</li> <li>Penutupan</li> <li>Penemuan Audit</li> <li>Dalaman PTJ</li> </ul>      |
|      | (f) Buat pemantauan penutupan penemuan audit dalaman<br>PTJ. Bentangkan laporan status penutupan penemuan<br>audit dalaman keseluruhan UPM semasa mesyuarat<br>Jawatankuasa Kualiti UPM secara berkala.                                                                                                    | CQA ( <b>PAD</b> )                | <ul> <li>Laporan Status<br/>Penutupan<br/>Penemuan Audit<br/>Dalaman<br/>Keseluruhan<br/>UPM</li> </ul> |

<u>Nota</u>:

| -         |   |                                       |
|-----------|---|---------------------------------------|
| CQA       | : | Pusat Jaminan Kualiti                 |
| JAD PTJ   | : | Juruaudit Dalaman PTJ                 |
| KJAD PTJ  | : | Ketua Juruaudit Dalaman PTJ           |
| KKJAD PTJ | : | Ketua Kumpulan Juruaudit Dalaman PTJ  |
| NCR       | : | Laporan Ketakakuran                   |
| OFI       | : | Peluang Penambahbaikan                |
| PAD       | : | Penyelaras Audit                      |
| PTJ       | : | Pusat Tanggungjawab                   |
| PT (P/O)  | : | Pembantu Tadbir (Perkeranian Operasi) |
| TPAD      | : | Timbalan Penyelaras Audit             |
| TWP       | : | Timbalan Wakil Pengurusan             |
| UPM       | : | Universiti Putra Malaysia             |
| WP        | : | Wakil Pengurusan                      |
|           |   |                                       |

## PENGESAHAN TARIKH AUDIT DALAMAN PUSAT TANGGUNGJAWAB (PTJ)

<u>Nota</u>:

*Softcopy* templat boleh dimuatturun melalui e-ISO di bawah pautan Audit Dalaman

## PENGESAHAN TARIKH AUDIT DALAMAN PUSAT TANGGUNGJAWAB (PTJ)

Pengarah Pusat Jaminan Kualiti (CQA) Universiti Putra Malaysia 43400 UPM SERDANG (U.P: Ketua Seksyen Audit Kualiti)

#### PENGESAHAN TARIKH AUDIT DALAMAN PTJ

| Tandakan √ pada ruangan berkaitan)                                                           |        |          |           |        |                 |   |        |
|----------------------------------------------------------------------------------------------|--------|----------|-----------|--------|-----------------|---|--------|
| a. Pusat<br>Tanggungjawab                                                                    |        |          |           |        |                 |   |        |
| b. Tarikh Audit<br>Dalaman                                                                   | □ QMS: | _//2020; | □ ISMS:/_ | /2020; | □ QMS & ISMS: _ | / | _/2020 |
| <b>c. Tarikh Hantar</b><br>Jadual Audit<br>(5 hari bekerja<br>sebelum hari pertama<br>audit) | □ QMS: | _//2020; | □ ISMS:/_ | /2020; | □ QMS & ISMS: _ | / | _/2020 |

Disahkan oleh Ketua Pusat Tanggungawab/Timbalan Wakil Pengurusan:

Nama :....

PTJ/Cop Jabatan :....

Tarikh :....

Nota: Borang pengesahan ini hendaklah dikembalikan melalui emel ke cqa@upm.edu.my

# TEMPLAT JADUAL AUDIT DALAMAN SISTEM PENGURUSAN KUALITI (QMS) & SISTEM PENGURUSAN KESELAMATAN MAKLUMAT (ISMS)

<u>Nota</u>:

Softcopy templat boleh dimuatturun melalui e-ISO di bawah pautan Audit Dalaman

#### 2.1 TEMPLAT JADUAL AUDIT DALAMAN QMS

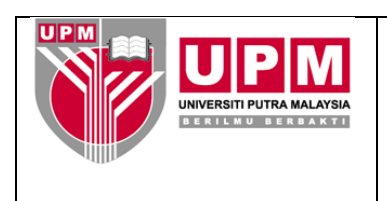

#### JADUAL AUDIT DALAMAN PUSAT TANGGUNGJAWAB SISTEM PENGURUSAN KUALITI (QMS) ISO 9001:2015

- a. Pusat Tanggungjawab : b. Tarikh Audit : c. Tarikh Mesyuarat Pembukaan Audit : d. Tarikh Mesyuarat Penutupan Audit : e. Nama Ketua Juruaudit Dalaman PTJ : f. Perincian Jadual : 16 Mac 2020 (Isnin) Audit 9.00 pagi – 10.00 pagi: Mesyuarat Pembukaan Audit Dalaman PTJ 10.00 pagi – 1.00 petang: Audit 1.00 petang-2.15 petang: Rehat 2.15 petang-4.30 petang: Audit 4.30 petang-5.00 petang: Perbincangan kumpulan 17 Mac 2020 (Selasa) 9.00 pagi-1.00 petang: Audit 1.00 petang-2.15 petang: Rehat 2.15 petang-4.00 petang: Audit 4.00 petang-4.30 petang: Perbincangan kumpulan 4.30 petang-5.00 petang: Pemurnian penemuan audit dalaman 20 Mac 2020 (Jumaat) 9.00-10.00 pagi: Mesyuarat Penutupan Audit Dalaman PTJ g. Proses yang akan : 1. Skop Pengurusan disemak 2. Skop Perkhidmatan Utama (Prasiswazah, Siswazah dan (Nvatakan yang Penvelidikan) mana berkenaan 3. Skop sokongan (Pengurusan Pelanggan, Kewangan, Latihan, Peralatan, Kemudahan Infrastruktur dan Kenderaan, Pengurusan sahaja) Sumber Manusia, Pengurusan Keselamatan dan Kesihatan Pekerjaan, Penentukuran dan Verifikasi Peralatan, Pengurusan dan Keselamatan Makmal, Pengurusan Swaakreditasi, Jaringan Industri
  - 4. Skop operasi perkhidmatan sokongan

dan Masyarakat)

| Kump. | Lokasi, Tarikh &<br>Masa Audit                         | Skop/Klausa Diaudit                                                                                                    | Nama Juruaudit  |
|-------|--------------------------------------------------------|----------------------------------------------------------------------------------------------------|-----------------|
| 1     | Pejabat Dekan,<br>16 Mac 2020<br>(Isnin),<br>9.30 pagi | Pengurusan:<br>Klausa 4 - Konteks organisasi<br>Klausa 5 - Kepimpinan<br>Klausa 6 - Perancangan<br>Klausa 7 - Sokongan<br>Klausa 9 - Penilaian Prestasi<br>Klausa 10 - Penambahbaikan | 1 (Ketua)<br>2. |
| 2     |                                                        | Perkhidmatan Utama<br>(Prasiswazah):Klausa 5-Klausa 6-Perancangan<br>Klausa 7-Sokongan<br>Klausa 8-Klausa 9-Penilaian Prestasi<br>Klausa 10-                                          | 1 (Ketua)<br>2. |
| 3     |                                                        | Perkhidmatan Utama(Siswazah)Klausa 5-Klausa 6-PerancanganKlausa 7-SokonganKlausa 8-OperasiKlausa 9-Penilaian PrestasiKlausa 10-                                                       | 1 (Ketua)<br>2. |
| 4     |                                                        | Perkhidmatan Utama<br>(Penyelidikan)Klausa 5-Klausa 6-Perancangan<br>Klausa 7-Sokongan<br>Klausa 8-Klausa 9-Penilaian Prestasi<br>Klausa 10-                                          | 1 (Ketua)<br>2. |
| 5     |                                                        | SokonganKlausa 5-KepimpinanKlausa 6-PerancanganKlausa 7-SokonganKlausa 8-OperasiKlausa 9-Penilaian PrestasiKlausa 10-Penambahbaikan                                                   | 1 (Ketua)<br>2. |

| Kump. | Lokasi, Tarikh &<br>Masa Audit | Skop/Klausa Diaudit                                                                                                    | Nama Juruaudit |
|-------|--------------------------------|----------------------------------------------------------------------------------------------------|----------------|
| 6     |                                | Operasi Perkhidmatan<br>Sokongan                                                                                                    | 1 (Ketua)      |
|       |                                | Klausa 5 - Kepimpinan<br>Klausa 6 - Perancangan<br>Klausa 7 - Sokongan<br>Klausa 8 - Operasi<br>Klausa 9 - Penilaian Prestasi<br>Klausa 10 - Penambahbaikan | 2.             |

Disediakan oleh :

Disahkan Oleh :

| Tandatanga | an Timbalan Penyelaras Audit<br>(TPAD) | Tandatangan | Timbalan Wakil Pengurusan<br>(TWP) |
|------------|----------------------------------------|-------------|------------------------------------|
| Nama       | :                                      | Nama        | :                                  |
| Tarikh     | :                                      | Tarikh      | :                                  |

#### 2.2 TEMPLAT JADUAL AUDIT DALAMAN ISMS

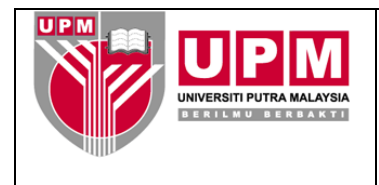

#### JADUAL AUDIT DALAMAN PUSAT TANGGUNGJAWAB SISTEM PENGURUSAN KESELAMATAN MAKLUMAT (ISMS) ISO/IEC 27001:2013

| a. | Pusat<br>Tanggungjawab                                                     | :                                                                                                    |
|----|----------------------------------------------------------------------------|----------------------------------------------------------------------------------------------------|
| b. | Tarikh Audit                                                               | :                                                                                                    |
| c. | Tarikh Mesyuarat<br>Pembukaan Audit                                        | :                                                                                                    |
| d. | Tarikh Mesyuarat<br>Penutupan Audit                                        | :                                                                                                    |
| e. | Nama Ketua<br>Juruaudit<br>Dalaman PTJ                                     | :                                                                                                    |
| f. | Perincian Jadual<br>Audit                                                  | <ul> <li>13 April 2020 (Isnin)</li> <li>9.00 pagi – 10.00 pagi: Mesyuarat Pembukaan Audit Dalaman PTJ<br/>10.00 pagi – 1.00 petang: Audit</li> <li>1.00 petang-2.15 petang: Rehat</li> <li>2.15 petang-4.30 petang: Audit</li> <li>4.30 petang-5.00 petang: Perbincangan kumpulan</li> <li>14 April 2020 (Selasa)</li> <li>9.00 pagi-1.00 petang: Audit</li> <li>1.00 petang-2.15 petang: Rehat</li> <li>2.15 petang-4.00 petang: Audit</li> <li>4.00 petang-4.30 petang: Perbincangan kumpulan</li> <li>4.30 petang-5.00 petang: Perbincangan kumpulan</li> </ul> |
|    |                                                                            | <b>27 April 2020 (Jumaat)</b><br>9.00-10.00 pagi: Mesyuarat Penutupan Audit Dalaman PTJ                                                                                                    |
| g. | Proses yang akan<br>disemak<br>(Nyatakan yang<br>mana berkenaan<br>sahaja) | <ol> <li>Pengurusan</li> <li>Pendaftaran Pelajar Baharu Prasiswazah</li> <li>Penilaian Pengajaran Prasiswazah</li> <li>Pengoperasian Pusat Data</li> <li>Pengoperasian Pusat Pemulihan Bencana</li> </ol>                                                                                                    |

6. Pengurusan Risiko

| Kump. | Lokasi, Tarikh &<br>Masa Audit | Skop/Klausa Diaudit                                                                                                    | Nama Juruaudit        |  |  |
|-------|--------------------------------|----------------------------------------------------------------------------------------------------|-----------------------|--|--|
| 1     |                                | Pengurusan:                                                                                                    | 1 (Ketua)             |  |  |
|       |                                | Klausa:       Annex:         4.1       A.5         4.2       A.6         4.3       A.7         4.4       A.17         5.1       A.18         5.2       5.3         6.2       7.1         7.4       7.5         9.1       9.2         9.3       10.1         10.2             | ζ.                    |  |  |
|       |                                | Nota: Terpakai untuk audit di CQA,<br>COSCOMM, Pejabat Pendaftar,<br>Pejabat Penasihat Undang-Undang,<br>Unit Integriti                                                                                                    |                       |  |  |
| 2     |                                | Pendaftaran pelajar baharu<br>prasiswazah, Penilaian<br>Pengajaran Prasiswazah &<br>Pengurusan Risiko:                                                                                                    | 1 (Ketua)<br>2.<br>3. |  |  |
|       |                                | Klausa:       Annex:         5.1       A.8         5.3       A.9         6.1       A.11         7.1       A.12         7.2       A.13         7.3       A.15         7.4       A.17         7.5       8.2         8.3       Nota: Terpakai untuk audit di UPM Kampus Bintulu |                       |  |  |

| Kump. | Lokasi, Tarikh &<br>Masa Audit | Skop/Klausa Diaudit                                                                                                    | Nama Juruaudit  |
|-------|--------------------------------|----------------------------------------------------------------------------------------------------|-----------------|
| 3     |                                | Pendaftaran Pelajar Baharu<br>Prasiswazah &<br>Pengurusan Risiko                                                                                                    | 1 (Ketua)<br>2. |
|       |                                | Klausa:         Annex:           7.1         A.8           7.2         A.9           7.3         A.10           7.4         A.11           7.5         A.12           8.2         A.13           8.3         A.14           A.15           A.16 |                 |
|       |                                | Nota: Terpakai untuk audit di Kolej<br>Kediaman                                                                                                    |                 |
| 4     |                                | Pengoperasian Pusat Data,<br>Pengoperasian Pusat<br>Pemulihan Bencana &<br>Pengurusan Risiko                                                                                                    | 1 (Ketua)<br>2. |
|       |                                | Klausa:Annex:7.1A.87.2A.97.3A.107.4A.117.5A.128.2A.138.3A.14A.15A.16                                                                                                    |                 |
|       |                                | Nota: Terpakai untuk audit di iDEC<br>dan Perpustakaan Sultan Abdul<br>Samad                                                                                                    |                 |
| 5     |                                | Pendaftaran pelajar baharu<br>prasiswazah, Penilaian<br>Pengajaran Prasiswazah &<br>Pengurusan Risiko                                                                                                    | 1 (Ketua)<br>2. |
|       |                                | Klausa:         Annex:           7.1         A.8           7.2         A.9           7.3         A.10           7.4         A.11           7.5         A.12           8.2         A.13           8.3         A.14           A.15                |                 |
|       |                                | Nota: Terpakai untuk audit di CADE dan Fakulti                                                                                                    |                 |

| Kump. | Lokasi, Tarikh &<br>Masa Audit | Skop/Klausa Diaudit                                                                                                    | Nama Juruaudit  |
|-------|--------------------------------|----------------------------------------------------------------------------------------------------|-----------------|
| 6     |                                | Pendaftaran Pelajar Baharu<br>Prasiswazah &<br>Pengurusan Risiko                                                                                                    | 1 (Ketua)<br>2. |
|       |                                | Klausa:         Annex:           7.1         A.8           7.2         A.9           7.3         A.10           7.4         A.11           7.5         A.12           8.2         A.13           8.3         A.14           A.15           A.16 |                 |
|       |                                | Nota: Terpakai untuk audit<br>Bahagian Hal Ehwal Pelajar, Pejabat<br>Bursar, Bahagian Kemasukan dan<br>Bahagian Urus Tadbir Akademik,<br>Pusat Kesihatan Universiti dan<br>Bahagian Keselamatan                                                 |                 |

Disediakan oleh :

Disahkan Oleh :

| Tandatangan Timbalan Penyelaras Audit<br>(TPAD) |   | Tandatangan | Tandatangan Timbalan Wakil Pengurusan<br>(TWP) |  |  |
|-------------------------------------------------|---|-------------|------------------------------------------------|--|--|
| Nama                                            | : | Nama        | :                                              |  |  |
| Tarikh                                          | : | Tarikh      | :                                              |  |  |
|                                                 |   |             |                                                |  |  |

# MANUAL PENGGUNA PORTALCQA (MODUL JURUAUDIT)

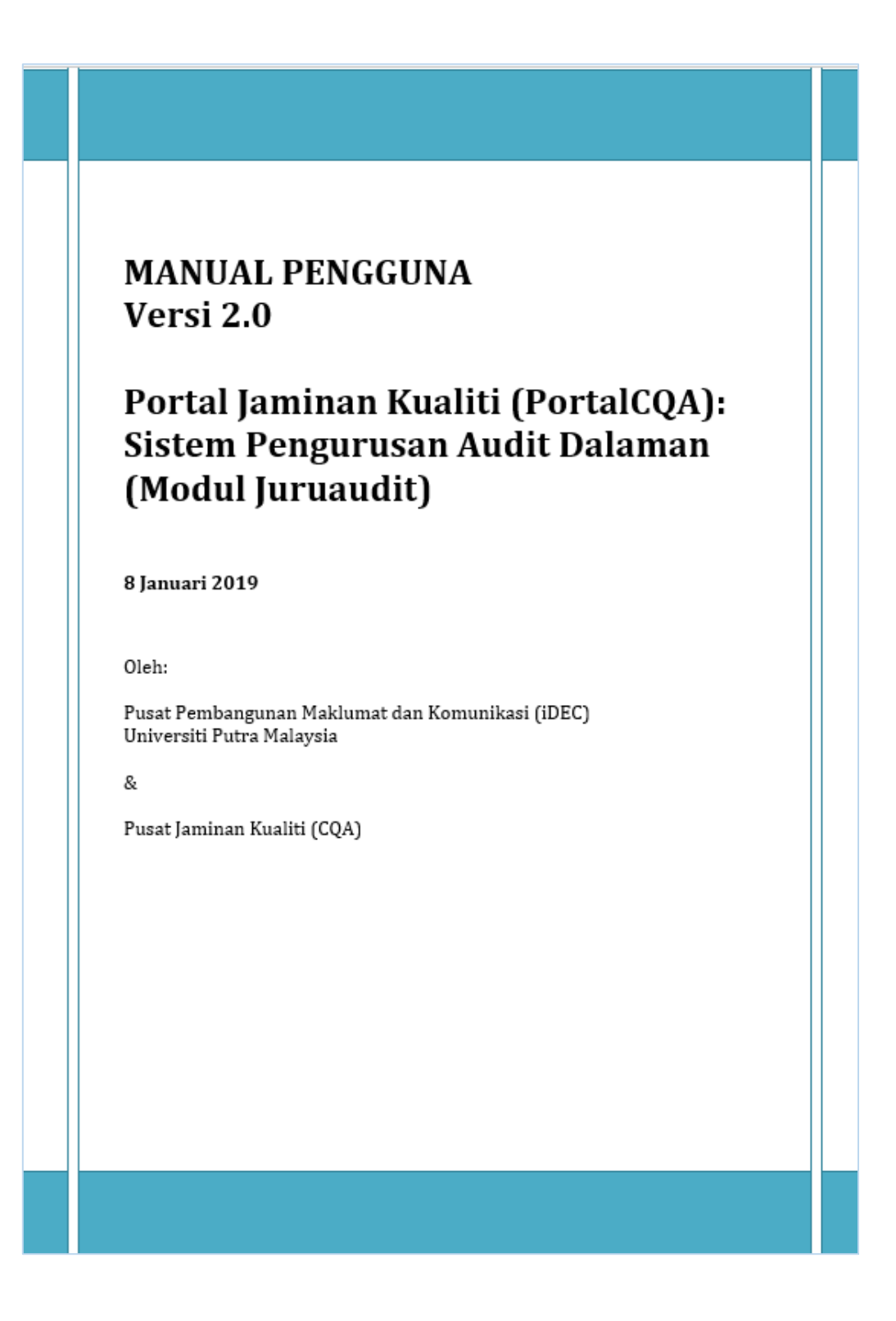

## PENGENALAN

Sistem ini dibangunkan bagi kegunaan pengguna-pengguna sistem di Universiti Putra Malaysia (UPM) untuk melaksanakan urus tadbir Audit Dalaman Sistem Pengurusan Kualiti, Sistem Pengurusan Kualiti Alam Sekitar, dan Sistem Pengurusan Keselamatan Teknologi Maklumat, iaitu dengan merekod maklumat secara atas talian melalui Portal CQA.

## **1.0 LOGIN KE SISTEM**

 Pengguna boleh akses ke sistem dengan menggunakan URL portalcqa.upm.edu.my. Paparan skrin utama sistem akan dipaparkan seperti berikut :

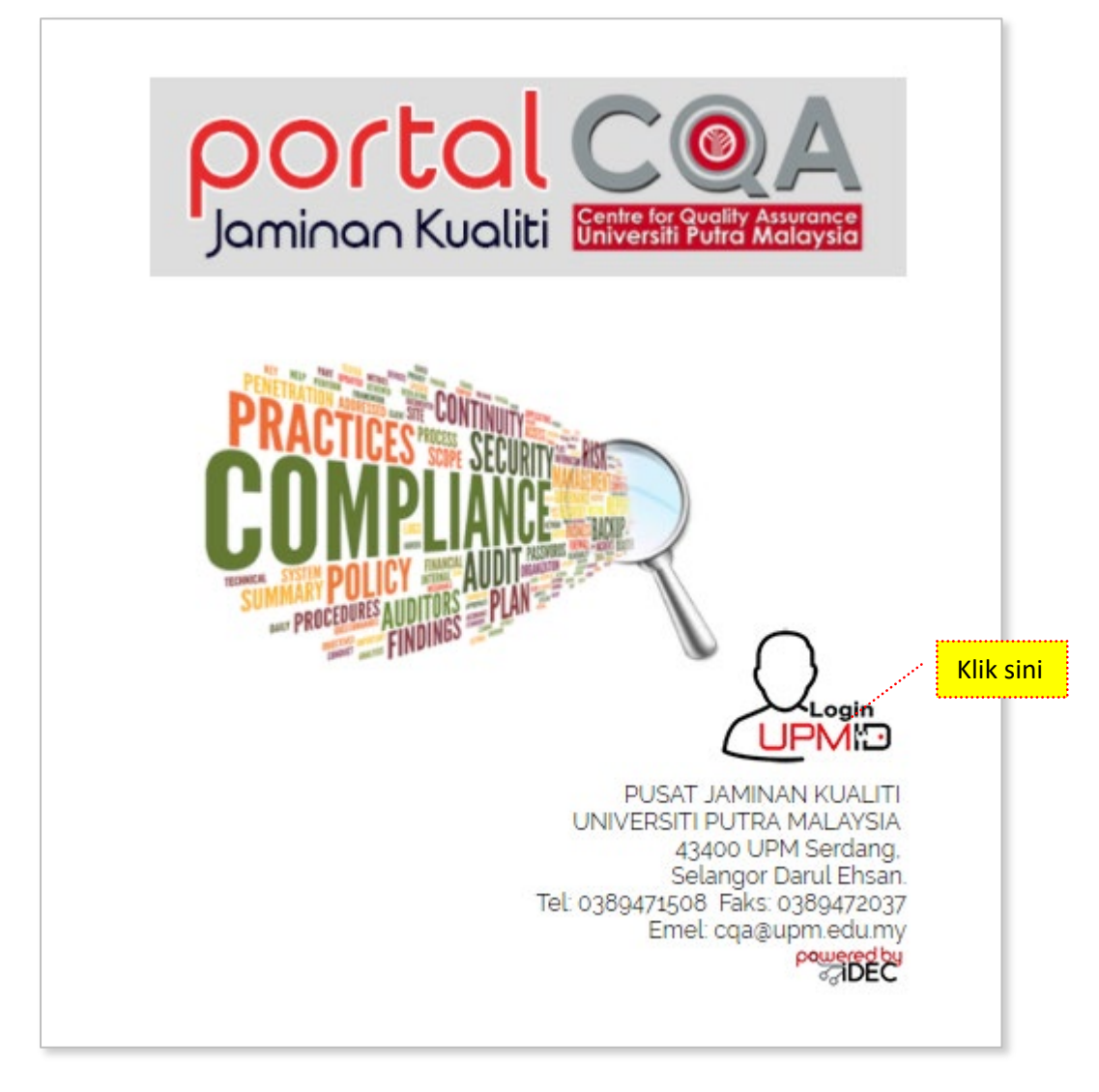

Gambar 1: Paparan Skrin Hadapan Portal CQA: Sistem Pengurusan Audit Dalaman (Modul Juruaudit).

- 2. Pengguna boleh masuk ke sistem dengan menggunakan **UPMID**. Klik pada ikon **'LOGIN UPMID'**.
- 3. Skrin login **UPMID** dipaparkan.

| ۱                                      |                                                                                                    | )      |
|----------------------------------------|----------------------------------------------------------------------------------------------------|--------|
| UPM Application<br>UPM application.    |                                                                                                    |        |
| Enter your UPM-ID and Password UPM-ID: | First Time Login<br>Complete your UPMID registration.<br>UPM Student Registration   UPM Staff Registration<br>Forgot Password?<br>Forgotten your password?<br>Click here to reset password |        |
| LOGIN CLEAR                            | Support<br>Self Help FAQ<br>Contact Us<br>TEAM to support query on Putrablast content<br>cadeinovasi@upm.edu.my Tel : 03 8946 6049<br>IDEC Helpdesk @upm.edu.my<br>idec_lpdesk.@upm.edu.my |        |
|                                        | UPMID 2015 IDEC, Universiti Putra Malaysia. DC                                                                                                    | $\geq$ |

Gambar 2: Paparan Skrin Login menggunakan id UPMID

- 4. Masukkan UPM-ID dan Password ke dalam paparan seperti di atas. Dan klik butang 'LOGIN'.
- 5. Skrin Utama PortalCQA dipaparkan.

| AUDIT DALAMAN       | 😤 Ulama > Portal Jaminan Kualili Universiti Putra Maleysia                                                                              |  |
|---------------------|----------------------------------------------------------------------------------------------------|--|
| 🚱 Utama 📢           | de service de la construcción de la construcción de la construcción de la construcción de la construcción de la                         |  |
| 🖉 Audit Dalaman 🗸 🗸 | 15 Berta Terkimi                                                                                                    |  |
|                     | Revenue 1305/2019 - 16/05/2019<br>Audit Dalaman Sistem Pengurusan Keselamatan Maklumat (ISMS) ISO/IEC 27001:2013 (ISMS)<br>Tempat : UPM |  |
|                     | O1003/2019 - 80/04/2019 Audit Dalaman Sistem Pengurusan Kualiti (QMS) ISO 9001-2015 (QMS) Tempat : UPM                                  |  |
|                     | 24/06/2019 - 27/06/2019<br>Audit Dalaman Sistem Pengurusan Alam Sekitar (EMS) ISO 14/001:2015 (EMS)<br>Tempat: UPM                      |  |

## 2.0 AKSES LEVEL – Juruaudit Dalaman (JAD)

## 2.1 PRA AUDIT

1. Pada skrin utama PortalCQA, JAD perlu menukar peranan di ikon 'Welcome' yang terdapat di sebelah atas kanan yang memaparkan nama.

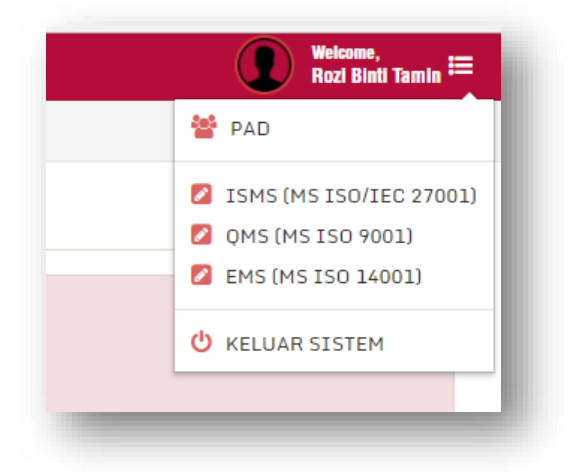

- 2. Klik pada anak panah kecil dan Menu pilihan pengguna akan dipaparkan.
- 3. Pilih kategori ISO sama ada ISMS (MS ISO/IEC 27001), QMS (MS ISO 9001) atau EMS (MS ISO 14001) dan Menu pilihan pengguna akan terpapar semula.

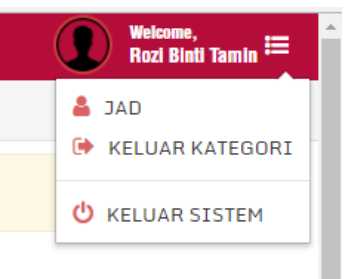

- 4. Pilih JAD.
- 5. Skrin di sebelah kiri akan bertukar mengikut peranan JAD -> JAD.

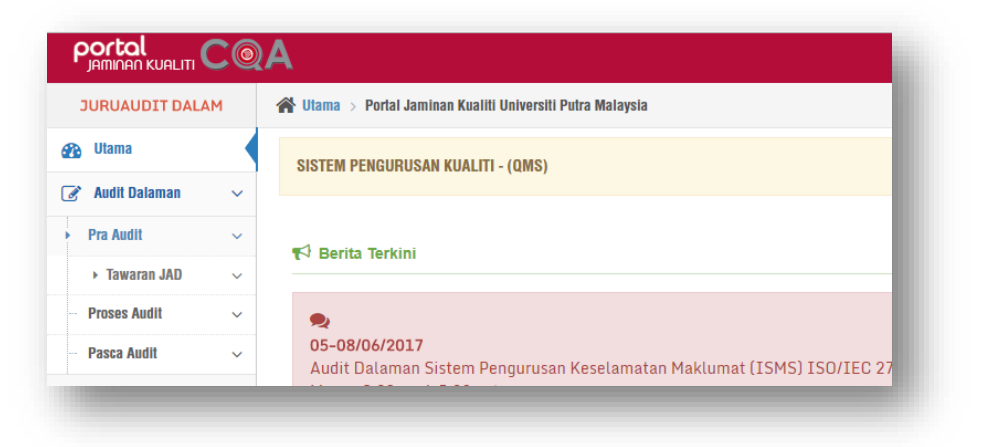

- 6. Klik pada menu Audit Dalaman >> Pra Audit >> **Tawaran JAD**.
- 7. Skrin Maklumat Tawaran Perlantikan JAD dipaparkan.
- 8. JAD mempunyai dua pilihan, menerima ('Terima') atau menolak tawaran ('Tolak').

| Pra Audit » Tawaran Bertugas (ISMS) |                                                                                                    |                           |  |  |
|-------------------------------------|----------------------------------------------------------------------------------------------------|---------------------------|--|--|
| Maklumat Taw                        | aran Perlantikan JAD                                                                                                    |                           |  |  |
|                                     | Tahniah! Pihak Tuan/Puan telah ditawarkan untuk bertugas sebagai Juruaudit (ISMS)                                                     | seperti maklumat berikut: |  |  |
| Bil.                                | Lokasi Audit                                                                                                    | Tarikh Bertugas           |  |  |
| 1                                   | AKADEMI SUKAN                                                                                                    | 01 June 2017              |  |  |
| 2                                   | FAKULTI BAHASA MODEN DAN KOMUNIKASI                                                                                                   | 02 June 2017              |  |  |
|                                     | Cetak / Muat Turun Surat Tawaran Surat Tawaran<br>Muat Turun Borang Kelulusan/Kebenaran Bertugas Borang Kebenaran<br>× TOLAK V TERIMA |                           |  |  |

9. Jika menolak tawaran, JAD perlu memberi justifikasi atas penolakan tersebut.

| 😭 Utama > Portal Jamir                         | Tolak Tawaran   |                                                                     | × |                                                                 |
|------------------------------------------------|-----------------|---------------------------------------------------------------------|---|-----------------------------------------------------------------|
| Pra Audit »Ta                                  | Tahun           | 2017                                                                | Ŧ |                                                                 |
| Maklumat Tawaran F<br>Bil. Loi<br>1 AK<br>2 FA | Justifikasi     | × Tutup ✓ Simpan                                                    | ß | rti maklumat berikut:<br>ikh Bertugas<br>June 2017<br>June 2017 |
|                                                | Muat Turun Bora | ng Kelulusan/Kebenaran Bertugas 🛛 Borang Kebenaran 🗶 TOLAK 🖌 TERIMA |   |                                                                 |

10. Jika menerima tawaran, terlebih dahulu JAD perlu mencetak atau muat turun 'Surat Tawaran' dan muat turun borang kelulusan/kebenaran ('Borang Kebenaran') bertugas.

| 📸 Utama > Portal Jamir | Terima Tawaran                    |                                                                                                    | ×                     |
|------------------------|-----------------------------------|----------------------------------------------------------------------------------------------------|-----------------------|
| Pra Audit »Ta          | Tahun                             | 2017                                                                                                    | *                     |
| Maklumat Tawaran F     | Sila lampirkan<br>bukti kelulusan | 🔺 No File                                                                                                    | Choose                |
|                        |                                   | Format fail : .jpg .jpeg .png .pdf .docx                                                                             | rti maklumat berikut: |
| Bil. Lol               |                                   | 🗙 Tutup 🖌 Simpan                                                                                                    | ikh Bertugas          |
| 1 AK                   |                                   |                                                                                                    | June 2017             |
| 2 FAK                  | ULTI BAHASA MODEN D               | AN KOMUNIKASI                                                                                                    | 02 June 2017          |
|                        | Muat Turun Bora                   | Cetak / Muat Turun Surat Tawaran Surat Tawaran<br>Ing Kelulusan/Kebenaran Bertugas Borang Kebena<br>K TOLAK V TERIMA | i<br>aran             |

- 11. Klik pada Terima dan *pop-up window* Terima Tawaran dipaparkan. JAD perlu memuat naik Borang Kebenaran yagn telah siap diisi sebagai bukti kebenaran Penyelia untuk menjalankan tugas.
- 12. Klik pada Menu Audit Dalaman >> Pra Audit >> **Senarai QMS / Senarai EMS / Senarai ISMS** untuk melihat atau merujuk senarai tawaran bertugas dan lokasi kepada JAD yang lain.

| enara  | ii Tawaran JAD                                                                |                                                                            |                                 |                                        |
|--------|-------------------------------------------------------------------------------|----------------------------------------------------------------------------|---------------------------------|----------------------------------------|
|        | Tahun 2017                                                                    |                                                                            | Ŧ                               |                                        |
| Cariar | n Q.Cari 10 Y Per Page                                                        | sebelum 1 selepas                                                          |                                 | Jumlah Rekod                           |
| Bil.   | JAD / PTJ                                                                     | Tawaran Bertugas<br>Lokasi / Tarikh                                        | Emel Tawaran /<br>Tarikh Hantar | Status Tawaran /<br>Tarikh Maklumbalas |
| 1      | AHMAD FAISAL BIN ABDUL GHAFAR<br>PUSAT PEMBANGUNAN MAKLUMAT DAN<br>KOMUNIKASI | PUSAT PEMBANGUNAN MAKLUMAT DAN<br>KOMUNIKASI<br>[31 May 2017, 30 May 2017] | 31 May 2017                     | Menerima<br>01 Jun 2017                |
| 2      | MOHAMMAD FAIZ BIN ESA<br>PUSAT PEMBANGUNAN MAKLUMAT DAN<br>KOMUNIKASI         | PUSAT PEMBANGUNAN MAKLUMAT DAN<br>KOMUNIKASI<br>[31 May 2017, 30 May 2017] | 31 May 2017                     | Menerima<br>31 May 2017                |
| 3      | NURRUL HAMNI BINTI OTHMAN<br>PUSAT PEMBANGUNAN MAKLUMAT DAN<br>KOMUNIKASI     | PUSAT PEMBANGUNAN MAKLUMAT DAN<br>KOMUNIKASI<br>[31 May 2017, 30 May 2017] | 31 May 2017                     | Menerima<br>31 May 2017                |
| 4      | RAMLI BIN YUSUF<br>PUSAT PEMBANGUNAN MAKLUMAT DAN<br>KOMUNIKASI               | FAKULTI BAHASA MODEN DAN<br>KOMUNIKASI<br>[02 Jun 2017]                    | 02 Jun 2017                     | Menerima<br>02 Jun 2017                |
|        |                                                                               |                                                                            |                                 |                                        |

- 13. Fungsi "Carian" boleh digunakan untuk mencari nama pada senarai dengan menaipkan nama di dalam kotak carian dan klik pada butang "Cari".
- 14. Jumlah paparan rekod boleh diubahsuai dengan memilih 5, 10, 20, 50, 100 atau 200 mengikut kesesuaian atau keperluan.

## **2.2 SEMASA PROSES AUDIT**

 Klik pada Proses Audit >> Borang Kehadiran , Borang Kehadiran Bertugas akan terpapar. Pada ruangan 'Status', klik butang catat masa dan 'pop up' paparan 'Pengesahan kehadiran akan terpapar.

|                                        | 2A                   |                                        |             |                                    |               | Rozi Binti | Ramin   |
|----------------------------------------|----------------------|----------------------------------------|-------------|------------------------------------|---------------|------------|---------|
| JURUAUDIT DALAM                        | 🖀 Utama > Portal Jam | inan Kualiti Universiti Putra Malaysia |             |                                    |               |            |         |
| 🚱 Utama                                | Proses Audi          | t »Borang Kehadiran Bertugas           |             |                                    |               |            |         |
| 💽 Audit Dalaman 🗸 🗸                    |                      |                                        |             |                                    |               |            |         |
| – Pra Audit 🗸 🗸                        | Senaral Kehadiran    | Bertugas 2017                          |             |                                    |               |            |         |
| ▶ Proses Audit ~                       | Carian               | Q Carl 10 V Per Page                   |             |                                    |               | Jumlah R   | skod: 4 |
| <ul> <li>Kehadiran Bertugas</li> </ul> |                      |                                        |             | sebelum 1 selepas                  |               |            |         |
| <ul> <li>Borang Kehadiran</li> </ul>   |                      | Testite Accelta                        | 072         |                                    |               | Charles    |         |
| ► Daftar Penemuan ~                    | ы                    | Tarikh Audit                           | L11         |                                    |               | Status     |         |
| <ul> <li>Nota Audit</li> </ul>         | 1                    | 07 June 2017                           | PUSAT PEMBA | NGUNAN MAKLUMAT DAN KOMUNIKASI     |               | ×          |         |
| + Laporan Penemuan $\sim$              | 2                    | 08 June 2017                           | PUSAT PEMBA | NGUNAN MAKLUMAT DAN KOMUNIKASI     |               | <br>~      |         |
| ► Statistik Penemuan 🗸                 | 3                    | 13 June 2017                           | FAKULTI BAH | ASA MODEN DAN KOMUNIKASI           |               | A          |         |
| ► Penetapan Tindakan ∨                 | 4                    | 14 June 2017                           | FAKULTI SAI | IS KOMPUTER DAN TEKNOLOGI MAKLUMAT |               | A          |         |
| – Pasca Audit 🗸 🗸                      |                      |                                        |             |                                    | Klik di cini  |            |         |
| <mark>.ltl</mark> Fungslan & Aras →    |                      |                                        |             |                                    | KIIK ÜI SIIII |            |         |
|                                        |                      |                                        |             |                                    |               |            |         |

 Pada paparan Borang Pengesahan Kehadiran, pilih Status Kehadiran Hadir atau Tidak hadir. Pilih Kategori audit sama ada Sistem Pengurusan Kualiti (QMS), Sistem Pengurusan Keselamatan Maklumat (ISMS) atau Sistem Pengurusan Alam Sekitar (EMS). Klik butang "Hantar"

| Pengesahan Keha  | adiran                                        | ×     |
|------------------|-----------------------------------------------|-------|
| Status Kehadiran | Hadir                                         | Ŧ     |
| Kategori Audit   | Sistem Pengurusan Keselamatan Maklumat (ISMS) |       |
| Tahun            | 2017                                          |       |
|                  | × Batal                                       |       |
|                  | PUSAT PEMBANGUNAN MAKLUMAT DAN KOMUN          | IKASI |
|                  | PUSAT PEMBANGUNAN MAKLUMAT DAN KOMUN          | IKASI |

 Klik pada Proses Audit >> Borang Kehadiran untuk memaklumkan kehadiran pada hari audit. Sekiranya JAD memaklumkan kehadiran pada hari selepas hari audit, secara automatik "Hadir(Lewat)" akan terpapar di senarai menu "Status Kehadiran". Tiada makluman kehadiran diterima lebih awal dari tarikh Audit.

| 🖀 Ulama > Portal Jamir | Pengesahan Keha  | diran                                         | ×  |                 |
|------------------------|------------------|-----------------------------------------------|----|-----------------|
| Proses Audit           | Status Kehadiran | Hadir (Lewat)                                 | ٣  |                 |
| Senarai Kehadiran B    | Kategori Audit   | Sistem Pengurusan Keselamatan Maklumat (ISMS) | ٣  |                 |
| Carian                 | Tahun            | 2017                                          |    | Jumlah Rekod: 2 |
|                        | Justifikasi      | Datang bertugas seperti biasa                 |    |                 |
| Bil Tariki             |                  |                                               |    | Status          |
| 1 01 Ju                |                  |                                               |    | A               |
| 2 02 Ju                |                  |                                               | la | A               |
|                        |                  |                                               |    |                 |
|                        |                  | 🗙 Batal 🦪 Hantar                              |    |                 |
|                        |                  |                                               |    |                 |

- 4. JAD perlu mengisi maklumat yang diperlukan pada *pop-up window* dan klik butang "Hantar" untuk memaklumkan status kehadiran.
- 5. Klik pada **Proses Audit** >> **Kehadiran Bertugas** untuk melihat Senarai Kehadiran Juruaudit. JAD boleh gunakan carian sekiranya nama tidak disenaraikan.

| enarai K      | ehadiran Juruaud                                          | lit                                     |                                                 |                              |                                              |  |  |
|---------------|-----------------------------------------------------------|-----------------------------------------|-------------------------------------------------|------------------------------|----------------------------------------------|--|--|
| K             | ategori Kualiti                                           | Sistem Pengurusan Keselar               | matan Maklumat - ISMS [MS ISO/IEC 27001]        |                              | ¥                                            |  |  |
| Tahun 2017 *  |                                                           |                                         |                                                 |                              |                                              |  |  |
| Ku            | Kumpulan / Sub-<br>Kumpulan                               |                                         |                                                 |                              |                                              |  |  |
|               |                                                           |                                         |                                                 |                              |                                              |  |  |
|               | _                                                         | _                                       |                                                 |                              |                                              |  |  |
| Carian        | Q                                                         | Cari 10 V Per Page                      | sebelum 1 selepas                               |                              | Jumlah Rekod:                                |  |  |
| Carian        | ٩                                                         | Cari 10 Y Per Page                      | sebelum 1 selepas                               |                              | Jumlah Rekod:                                |  |  |
| arian<br>Bil. | Q<br>Nama Juru Au                                         | Cari 10 Y Per Page                      | sebelum 1 selepas                               | Tarikh Audit                 | Jumlah Rekod:<br>Status Kehadiran            |  |  |
| Bil.          | Nama Juru Au<br>RAMLI BIN YI<br>PUSAT PEMBA<br>KOMUNIKASI | dit/PTJ<br>JSUF<br>INGUNAN MAKLUMAT DAN | sebelum 1 selepas<br>PTJ Audit<br>AKADEMI SUKAN | Tarikh Audit<br>01 June 2017 | Jumlah Rekod: Status Kehadiran Hadir (Lewat) |  |  |

- Klik Daftar Penemuan >> QMS / EMS / ISMS untuk melaporkan Ketakakuran (NCR) dan Peluang Penambahbaikan (OFI)
- 7. Pilihan Borang Ketakakuran (NCR) atau Peluang Penambahbaikan.

| Laporan Ketakakuran (NCR) ISMS | Peluang Penambahbalkan (OFI) ISMS |   |
|--------------------------------|-----------------------------------|---|
| orang Laporan Ketakakuran (N   | ICR) ISMS                         |   |
| Nama PTJ di                    | Audit Sila Pilih                  | ٣ |
| No. 01                         | NCR ISMS                          |   |
| ł                              | lausa Sila Pilih                  | Ŧ |
| А                              | Sila Pluh                         |   |
| Pernyataan Penemuan Ketaka     | kuran Didapati                    |   |
|                                |                                   |   |
| Bukti Ol                       | njektif                           |   |

8. Isi maklumat yang diperlukan dan tekan butang "Simpan".

9. Semua maklumat yang telah disimpan boleh dilihat pada Senarai Laporan Ketakakuran (NCR) atau Peluang Penambahbaikan di bawah ruangan Borang Laporan.

|               |                                                       |                                          | Tahun an | 10         |                                                                                                    |                                                                                                    |                      |            |
|---------------|-------------------------------------------------------|------------------------------------------|----------|------------|----------------------------------------------------------------------------------------------------|----------------------------------------------------------------------------------------------------|----------------------|------------|
|               |                                                       |                                          | 20       | 18         |                                                                                                    | · · · ·                                                                                                    |                      |            |
|               | Q Cari                                                | 10 T Per Page                            |          |            |                                                                                                    |                                                                                                    |                      | Jumlah Rek |
|               | -Court                                                | 10 · · · · · · · · · · · · · · · · · · · |          |            | sebelum 1 selepas                                                                                                    |                                                                                                    |                      |            |
|               |                                                       |                                          |          |            |                                                                                                    |                                                                                                    |                      |            |
|               | Nomo Juru Audit /                                     |                                          |          |            |                                                                                                    |                                                                                                    |                      |            |
| No. OE<br>NCR | PTJ / Kumpulan                                        | Tarikh Audit /<br>PTJ Audit              | Klausa   | Kod Proses | Pernyataan Penemuan Ketakakuran                                                                                                    | Bukti Objektif                                                                                                    | No. OE Asal<br>(OFI) | Tindakar   |
|               | Addit                                                 |                                          |          |            |                                                                                                    |                                                                                                    |                      |            |
|               |                                                       |                                          |          |            |                                                                                                    |                                                                                                    |                      |            |
| IKDPM-<br>01  | ROZI BINTI<br>TAMIN                                   | 29 March 2018<br>IKDPM                   | 8.5.1    | BUM        | Didapati pekerja tidak memberi ulasan bagi cuti yang dipohon<br>kurang daripada tempoh tiga (3) hari sebelum tarikh cuti bermula                                                                                                    | <ul> <li>i) Rekod Statistik ketidakpatuhan permohonan dalam tempoh<br/>3 hari melalui Sistem Cuti (Sampel 2 rekod yang tertinggi)</li> </ul>                                                                                                    |                      | <b>X</b> 1 |
| IKDPM-<br>01  | ROZI BINTI<br>TAMIN<br>CQA                            | 29 March 2018<br>IKDPM                   | 8.5.1    | BUM        | Didapati pekerja tidak memberi ulasan bagi cuti yang dipohon<br>kurang daripada tempoh tiga (3) hari sebelum tarikh cuti bermula<br>sebagaimana keperluan Prosedur Pengurusan Cuti                                                               | <ul> <li>Rekod Statistik ketidakpatuhan permohonan dalam tempoh<br/>3 hari melalui Sistem Cuti (Sampel 2 rekod yang tertinggi)</li> <li>NA5270 - 12 hari pada tahun 2017, 11 hari tiada kenyataan</li> </ul>                                                                                                    |                      | <b>⊘</b> × |
| IKDPM-<br>01  | ROZI BINTI<br>TAMIN<br>CQA<br>C-C9 2018               | 29 March 2018<br>IKDPM                   | 8.5.1    | BUM        | Didapati pekerja tidak memberi ulasan bagi cuti yang dipohon<br>kurang daripada tempoh tiga (3) hari sebelum tarikh cuti bermula<br>sebagaimana keperluan Prosedur Pengurusan Cuti                                                               | <ul> <li>I) Rekod Statistik ketidakpatuhan permohonan dalam tempoh</li> <li>Shari melalui Sistem Cuti (Sampel 2 rekod yang tertinggi)</li> <li>ii) NA5270 - 12 hari pada tahun 2017, 11 hari tiada kenyataan</li> <li>iii) NA6501 - 10 hari pada tahun 2017, 3 hari tiada kenyataan</li> </ul>                                    |                      | <b>⊗</b> × |
| IKDPM-<br>01  | ROZI BINTI<br>TAMIN<br>CQA<br>C-C9 2018<br>ROZI BINTI | 29 March 2018<br>IKDPM<br>28 March 2018  | 8.5.1    | BUM<br>PY  | Didapat pekerja tidak member ulasan bagi cuti yang dipohon<br>kurang daripada tempoh tiga (J) hari sebelum tanikh cuti bermula<br>sebagaimana keperluan Prosedur Pengurusan Cuti<br>Didapat tindakan pembetulan yang dilaksanakan tidak berkesan | <ol> <li>Rekod Statistik ketidakpatuhan permohonan dalam tempoh<br/>3 hari melalui Sistem Cuti (Sampel 2 rekod yang tertingg)</li> <li>NA5270 - 12 hari pada tahun 2017, 11 hari tiada kenyataan<br/>iii) NA6501 - 10 hari pada tahun 2017, 3 hari tiada kenyataan</li> <li>Laporan NCR tahun 2017 - No. NCR INTROP-01</li> </ol> |                      | ©×         |

10. Klik pada menu Audit Dalaman >> Nota Audit untuk memuat naik nota-nota yang berkaitan dalam bentuk .jpg atau .pdf sahaja, mengikut saiz fail yang dibenarkan. Setiap JAD perlu memuatnaik hanya satu fail nota audit untuk setiap PTJ yang diaudit. (Sila gabungkan nota audit jika perlu)

| lorang Nota Audit  |                                                  |        |
|--------------------|--------------------------------------------------|--------|
|                    |                                                  |        |
| Kategori Kualiti   | Sila Pilih                                       |        |
| Tahun              | 2017                                             | v      |
| PTJ diaudit        | Sila Pilih                                       | •      |
| Dokumen Nota Audit | ▲ No File                                        | Choose |
|                    | Format fail: .jpg .pdf / Saiz Fail: 500KB(0.5MB) |        |

11. Keseluruhan Laporan Penemuan Audit ( NCR & OFI ) boleh dipaparkan dengan mengklik menu Audit Dalaman >> Laporan Penemuan >> QMS / EMS / ISMS.

| aral Penemuan NCR                                                                                                    |                                                 |                                         |        |            |                                                                                                    |                                                                                                    |  |
|----------------------------------------------------------------------------------------------------|-------------------------------------------------|-----------------------------------------|--------|------------|----------------------------------------------------------------------------------------------------|----------------------------------------------------------------------------------------------------|--|
| Tahun 2018 *                                                                                                    |                                                 |                                         |        |            |                                                                                                    |                                                                                                    |  |
| Pilihan Laporan Berdasarkan •                                                                                                    |                                                 |                                         |        |            |                                                                                                    | Excel 🕅 PDF 🏝                                                                                                    |  |
| Carian         Q Caria         10         Per Page           sebelum         1         2         3         4         5         6         7         8         9          14         15         selepas |                                                 |                                         |        |            |                                                                                                    | Jumlah Rekod: 143                                                                                                    |  |
| No. OE<br>NCR                                                                                                    | Nama Juru Audit /<br>PTJ / Kumpulan Audit       | Tarikh Audit / PTJ<br>Audit             | Klausa | Kod Proses | Pernyataan Penemuan Ketakakuran                                                                                                    | Bukti Objektif                                                                                                    |  |
| AKAD-05                                                                                                    | NARIZA BINTI<br>MOHD ELIAS<br>PPUU<br>D-D3 2018 | 02 April 2018, 03<br>April 2018<br>AKAD | 8.5.1  | PS         | Didapati tiada pelaporan analisis keputusan peperiksaan akhir<br>dibertangkan dalam mesyuarat Pengurusan Bahagian Urus Tadbir<br>Akademik sebagaimana keperiuan Prosedur Pengurusan Keputusan<br>Peperiksaan Akhir (UPM/PU/PS/PO11).               | Tiada bukti minit dalam Fail UPM/600-4-12/8                                                                          |  |
| AKAD-10                                                                                                    | JUITA BINTI MD<br>TAHIR<br>FPAS<br>D-D3 2018    | 02 April 2018, 03<br>April 2018<br>AKAD | 9.1.2  | PEL        | Didapati aduan/ maklumbalas pelanggan di dalam sistem u-Respon bagi<br>Bahagian Kemasukan dan Bahagian Urus Tadbir Akademik tidak diambit<br>tindakan dalam tempho 12 han sepertinana di dalam langkah 6.7(i) -<br>Prosedur Maklumbalas Pelanggan. | No Aduan:<br>a. RYUP<br>b. KeWMF<br>c. UaZcU,<br>d. Zfrac<br>e. H4Qb<br>f. TkgLD<br>g. Bdfr<br>h. Mcross<br>i. 6LIOQ |  |

12. Untuk memaparkan **Statistik Penemuan Audit**, klik pada menu Audit Dalaman >> Statistik Penemuan >> QMS / EMS / ISMS dan Graf Statistik Penemuan dipaparkan.

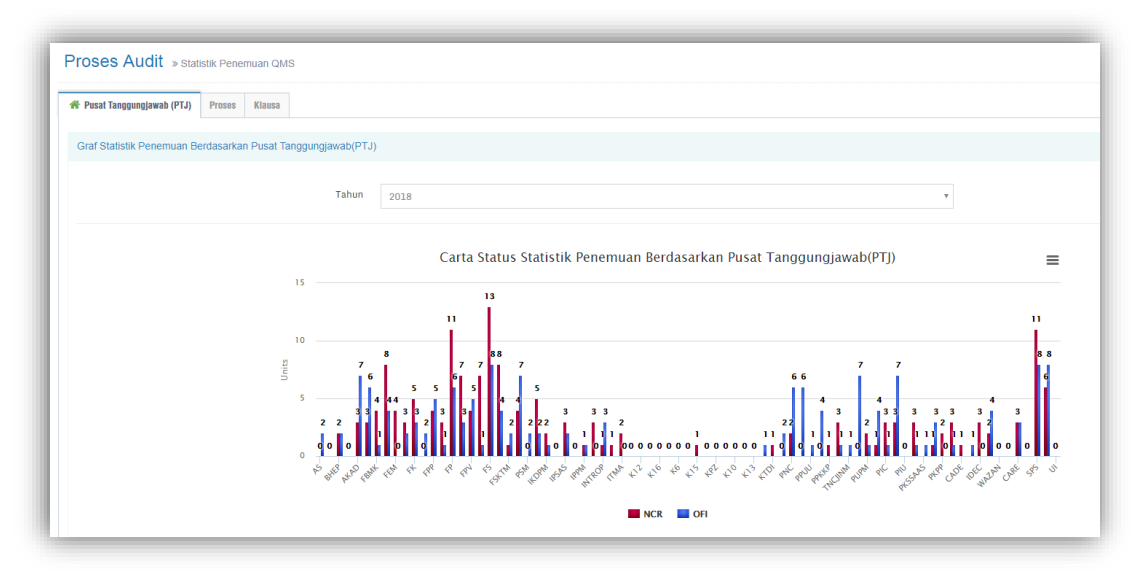

## 2.3 PROSES SELEPAS AUDIT (PASCA AUDIT)

Proses Pasca Audit adalah proses selepas Pusat Tanggungjawab (PTJ) melaksanakan tindakan bagi penemuan (NCR dan OFI). PTJ akan memaklumkan kepada Juruaudit Dalaman setelah pelaksanaan tindakan telah dibuat serta bukti tindakan telah dimuat naik ke dalam PortalCQA.

- 1. Klik pada **Pasca Audit** >> **Input Penutupan Penemuan Audit**, skrin Input Penutupan Penemuan Audit dipaparkan.
- Klik Pautan 'Penutupan Laporan Ketakakuran (NCR)' untuk paparan NCR, manakala klik 'Penutupan Peluang Penambahbaikan (OFI)' untuk paparan OFI yang dikeluarkan oleh Juruaudit. Pada ruangan 'Tahun', pilih tahun audit dalaman pada *droplist* yang terpapar (Pastikan semua penemuan pada Audit Dalaman semasa dan tahun sebelumnya diambil tindakan).

| 希 Penutu | ipan Laporan Ketakakuran (NCR)                                                                                                    | Penutupan Pelu                                                              | ang Penambahb                                                                               | alkan (OFI)                                      |                |                         |                  |             |   |
|----------|----------------------------------------------------------------------------------------------------|-----------------------------------------------------------------------------|---------------------------------------------------------------------------------------------|--------------------------------------------------|----------------|-------------------------|------------------|-------------|---|
|          |                                                                                                    |                                                                             |                                                                                             |                                                  |                |                         |                  |             |   |
| Senara   | i Pengesahan Penutupan Lap                                                                                                    | ooran Ketakakur                                                             | an (NCR) QM                                                                                 | 3                                                |                |                         |                  |             |   |
|          |                                                                                                    |                                                                             |                                                                                             |                                                  |                |                         |                  |             |   |
|          |                                                                                                    |                                                                             |                                                                                             |                                                  |                |                         |                  |             |   |
|          |                                                                                                    |                                                                             | Tahun                                                                                       | 2018                                             |                |                         |                  |             | ۳ |
|          |                                                                                                    |                                                                             |                                                                                             |                                                  |                |                         |                  |             |   |
| Bil.     | (No. NCR, Klausa, Proses, Pernyata                                                                                                    | an)                                                                         | Kenyataan Tinda                                                                             | kan                                              | Bukti Tindakan | Tarikh Sebenar Tindakan | Status Penutupan | Tindakan    |   |
| 1        | AKAD-05 / 8,5.1 / 95<br>Didpati tiada pelaporan analisis ke<br>peperiksaan akhi dibentangkan dal<br>Pengurusan Bahagian Tuors Tabih A<br>bebagaimana keperluan Prosedur Pe<br>Keputusan Peperiksaan Akhir (UPM/<br>Tarikh Cadangan Penutupan: 30 Ma<br>Lihat Penemuan | iputusan<br>am mesyuarat<br>kademik<br>engurusan<br>/PU/PS/P011).<br>y 2018 | Laksanakan Cada<br>Pindaan Dokume<br>bagi Prosedur Pe<br>Keputusan Peper<br>Akhir (UPM/PU/P | ngan<br>n (CPD)<br>ngurusan<br>Iksaan<br>S/P011) | ß              | 24 April 2018           |                  | (2 <b>b</b> |   |

3. Klik butang 'Lihat Penemuan' untuk melihat maklum balas Pelan Tindakan (Pembetulan, Punca Penyebab dan Tindakan Pembetulan) yang perlu dilaksanakan oleh Pusat Tanggungjawab (PTJ), papara 'Info Audit' akan terpapar.

| Bil. | Info Penemuan<br>(No. NCR, Klausa, Proses, Pernyataan)                                                                                                    | Kenyataan Tindakan                                                                                                    | Bukti Tindakan                                                                                                    | Tarikh Sebenar Tindakan                                                                                                    | Status Penutupan | Tindakan |
|------|----------------------------------------------------------------------------------------------------|----------------------------------------------------------------------------------------------------|----------------------------------------------------------------------------------------------------|----------------------------------------------------------------------------------------------------|------------------|----------|
| 1    | AKAD-05 / 8.5.1 / PS<br>Didapati tiada pelaporan analisis keputusan<br>peperiksaan akhir dibentangkan dalam mesyuarat<br>Pengurusan Bahagian Urus Tadbir Akademik<br>sebagaimana keperluan Prosedur Pengurusan<br>Keputusan Peperiksaan Akhir (UPM/PU/PS/PD11).<br>Tarikh Cadangan Penutupan: 30 May 2018<br>Lihat Penemuan                                                                                                    | Laksanakan Cadangan<br>Pindan Dokumen (CPD)<br>bagi Prosedur Pengurusan<br>Keputusan Peperiksaan<br>Akhir (UPM/PU/PS/P011)                                                                                                    | D                                                                                                    | 24 April 2018                                                                                                    |                  | 2 🛍      |
|      | Info At<br>Juruadit<br>Tarikh Au<br>Lokasi: A<br>Kumpulan<br>No. 0E:A<br>Kilause: A<br>PrijyPenei<br>Penemuan<br>Didapati :<br>Penemuan<br>Didapati :<br>Penguruss<br>Punca Per<br>Mesyuara<br>Laporan ke<br>Tindakan<br>Mesyuara<br>Sa (Khas)<br>Sa (Khas)<br>S | Idit<br>Nariza Binti Mohd Elias / PPUU<br>Hit 2018-04-02,2018-04-03<br>(AD<br>2018 0MS D3<br>AD-05<br>5.1<br>agu Proses: PS<br>Hida pelaporan analisis keputusa<br>Pengrusuan Bahagian furs Tadi<br>in Keputusan Peperiksaan Akhir<br>Yengurusan Bahagian Kemasuk<br>Pengurusan Bahagian Kemasuk<br>Pengurusan Bahagian Kemasuk<br>Pengurusan Bahagian Kemasuk<br>Pengurusan Bahagian Kemasuk<br>Pengurusan Bahagian Kemasuk<br>Pengurusan Bahagian Kemasuk<br>Pinosedur Pengurusan Bahagian Kemasuk<br>Bil 4/2018 secara adaran berset<br>I Prosedur Pengurusan Bahagian Kemasuk | ın peperiksaan akhir dibentangka<br>bir Akademik sebagaimana kepe<br>(UPM/PU/PS/P011).<br>2/8<br>gan Pindaan Dokumen (CPD) ba<br>(UPM/PU/PS/P011)<br>ian peperiksaan tidak dibentangi<br>an dan Bahagian Urus Tadbir Ak<br>dibentang di dalam Mesyuarat S<br>ian dan Bahagian Urus Tadbir Ak<br>uju meluluskan Cadangan Pindaa | un dalam<br>rluan Prosedur<br>gi Prosedur<br>tan dalam<br>ademik Kerana<br>senat.<br>ademik Kali Ke-<br>in Dokumen<br>S/POIII) dan |                  |          |

4. Semak **kenyataan tindakan** yang dinyatakan oleh PTJ dan **bukti tindakan** yang dimuatnaik dalam PortalCQA. Seterusnya pada ruangan **'Tindakan**', klik ikon pensil (Kemaskini Rekod) untuk melaksanakan tindakan penutupan audit.

| Bil. | Info Penemuan<br>(No. NCR, Klausa, Proses, Pernyataan)                                                                                                    | Kenyataan Tindakan                                                                                                    | Bukti Tindakan | Tarikh Sebenar Tindakan | Status Penutupan | Tindakan |
|------|----------------------------------------------------------------------------------------------------|----------------------------------------------------------------------------------------------------|----------------|-------------------------|------------------|----------|
| 1    | AKAD-05 / 8.5.1 / PS<br>Didapati tiada pelaporan analisis keputusan<br>peperiksaan akhi dibentangkan dalam mesyuarat<br>Pengurusan Bahagian Urus Tadbir Akademik<br>sebagaiman keperluan Prosedur Pengurusan<br>Keputusan Peperiksaan Akhir (UPM/PU/PS/PO11).<br>Tarikh Cadangan Penutupan: 30 May 2018<br>Lihat Penemuan | Laksanakan Cadangan<br>Pindaan Dokumen (CPD)<br>bagi Prosedur Pengurusan<br>Keputusan Peperiksaan<br>Akhir (UPM/PU/PS/P011) | B              | 24 April 2018           |                  | 🗭 🏚      |

5. Borang Pengesahan Penutupan Laporan Ketakakuran (NCR) atau Borang Pengesahan Penutupan Peluang Penambahbaikan (OFI) akan terpapar. Sahkan penutupan penemuan audit berdasarkan pilihan daripada *droplist* yang disenaraikan. Sekiranya penemuan audit belum ditutup, masukkan justifikasi. Seterusnya, klik butang 'Kemaskini' setelah pengesahan penutupan dibuat.

| Borang Pengesahan Penutupan Laporan Ketakakuran (NCR) QMS |                                                                                         |  |  |  |
|-----------------------------------------------------------|-----------------------------------------------------------------------------------------|--|--|--|
| Setelah semakan dibuat, dengan ini saya mengesahkan       | Sila pilih                                                                              |  |  |  |
|                                                           | Sila pilih                                                                              |  |  |  |
|                                                           | NCR Tutup                                                                               |  |  |  |
|                                                           | NCR Belum ditutup, akan disemak semula kerana (Nyatakan Justifikasi)                    |  |  |  |
|                                                           | NCR belum boleh ditutup (Pusingan) Memerlukan tempoh panjang untuk pelaksanaan tindakan |  |  |  |
|                                                           |                                                                                         |  |  |  |

| Setelah semakan dibuat, dengan ini saya mengesahkan | NCR Belum ditutup, akan disemak semula kerana (Nyatakan Justifikasi) |
|-----------------------------------------------------|----------------------------------------------------------------------|
| Akan disemak semula kerana (Nyatakan Justifikasi)   |                                                                      |
|                                                     |                                                                      |
| Tarikh akan disemak semula                          | 10-10-2018                                                           |
|                                                     | 🗙 BATAL 🕑 KEMASKINI                                                  |
|                                                     |                                                                      |

| Borang Pengesahan Penutupan Peluang Penambahbaikan (OFI) QMS |                                                                                         |  |  |  |
|--------------------------------------------------------------|-----------------------------------------------------------------------------------------|--|--|--|
| Setelah semakan dibuat, dengan ini saya mengesahkan          | Sila pilih                                                                              |  |  |  |
|                                                              | Sila pilih                                                                              |  |  |  |
|                                                              | OFI Tutup                                                                               |  |  |  |
|                                                              | OFI belum boleh ditutup (Pusingan) Memerlukan tempoh panjang untuk pelaksanaan tindakan |  |  |  |

|                                                     | × BATAL ✓ KEMASKINI |
|-----------------------------------------------------|---------------------|
| Tarikh Ditutup                                      | 10-10-2018          |
| Setelah semakan dibuat, dengan ini saya mengesahkan | OFI Tutup           |

6. Setelah pengesahan penutupan dibuat, semak semula paparan 'Senarai Pengesahan Penutupan Laporan Ketakakuran (NCR)' atau 'Senarai Pengesahan Penutupan Peluang Penambahbaikan (OFI)'. Pastikan pada ruangan 'Status Penutupan' tercatat DITUTUP berserta tarikh penutupan.

| Bil. | Info Penemuan<br>(No. NCR, Klausa, Proses, Pernyataan)                                                                                                    | Kenyataan Tindakan                                                              | Bukti Tindakan | Tarikh Sebenar Tindakan | Status Penutupan                 | Tindakan |
|------|----------------------------------------------------------------------------------------------------|---------------------------------------------------------------------------------|----------------|-------------------------|----------------------------------|----------|
| 4    | BHEP-02 / 7.1.4 / OSH<br>Didapati masih terdapat ubat yang telah tamat<br>tempoh bagi kedua-dua Peti Pertolongan Cemas di<br>Bhg. HAI Ehwal Pelajar.<br>Tarikh Cadangan Penutupan: 30 May 2018<br>Libat Penemuan                                                                            | Telah mengemaskini peti<br>kecemasan dengan<br>menghantar ke PKU                | 2              | 02 April 2018           | DITUTUP<br>[Tarikh: 22 May 2018] | 2 8      |
| 5    | BHEP-03 / 8.5.1 / HEPA<br>Didapati tidak diaksanakan penilaian ke atas<br>pengajaran dan kemahiran insaniah pelajar<br>sebagiaman kokerituan Prosedur Pengendalian<br>Pengajaran Kokurikulum Berkredit<br>(UPM/OFPI/HEPA/P005).<br>Tarikh Cadangan Penutupan: 30 May 2018<br>Lihat Penemuan | Sediakan log pemantauan<br>senarai semak dan SOP<br>proses penilaian pengajaran | 2              | 05 May 2018             | DITUTUP<br>[Tarikh: 22 May 2018] | C 🛍      |

# MANUAL PENGGUNA PORTALCQA (MODUL PUSAT TANGGUNGJAWAB)

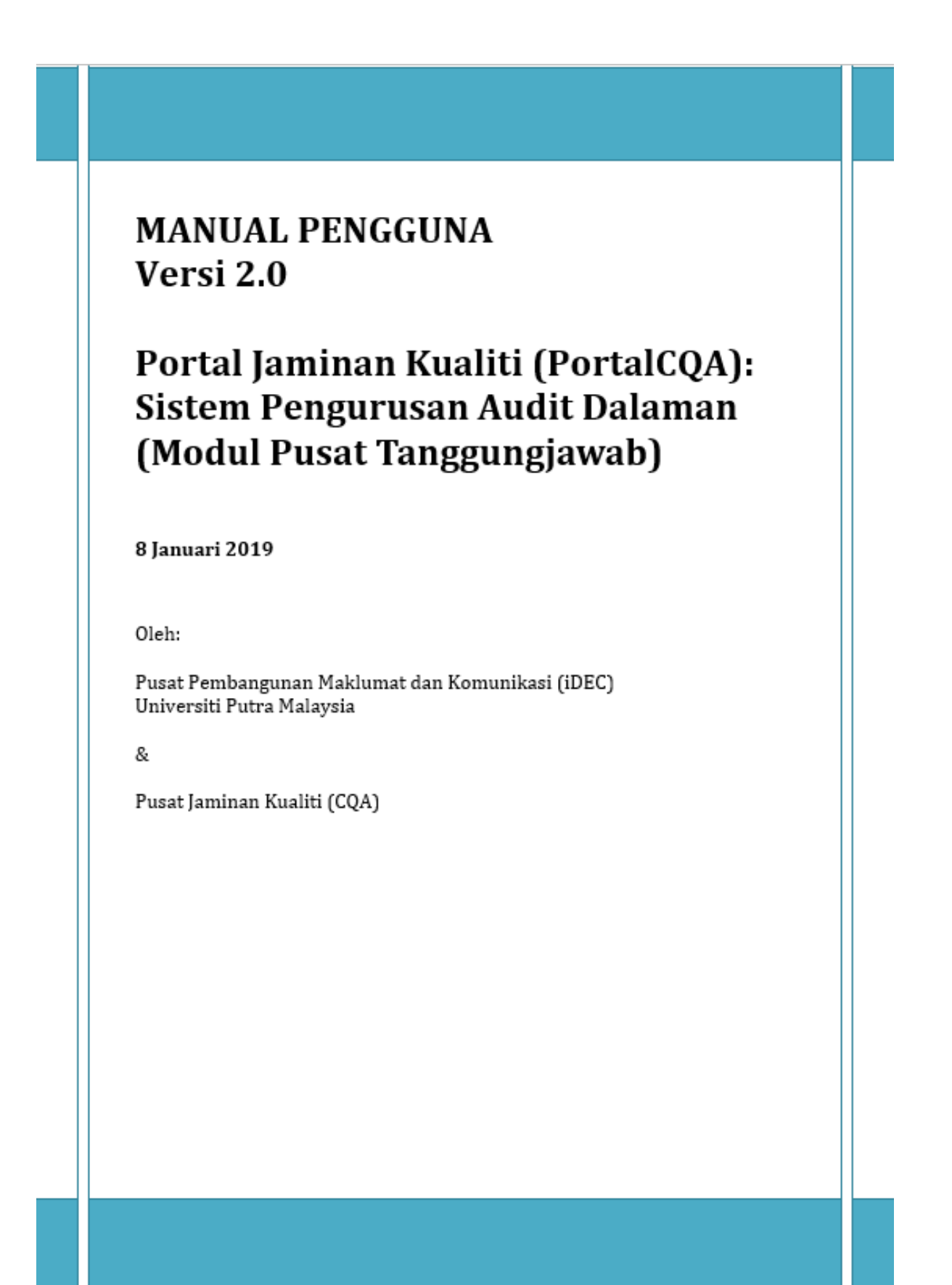

#### PENGENALAN

Sistem ini diperlukan bagi kegunaan pengguna-pengguna sistem di Universiti Putra Malaysia (UPM) bagi melaksanakan Audit Dalaman dengan merekodkan maklumat secara atas talian melalui Portal CQA.

#### 1.0 LOGIN KE SISTEM

1. Pengguna boleh akses ke sistem dengan menggunakan URL **portalcqa.upm.edu.my.** Paparan skrin utama sistem akan dipaparkan seperti berikut :

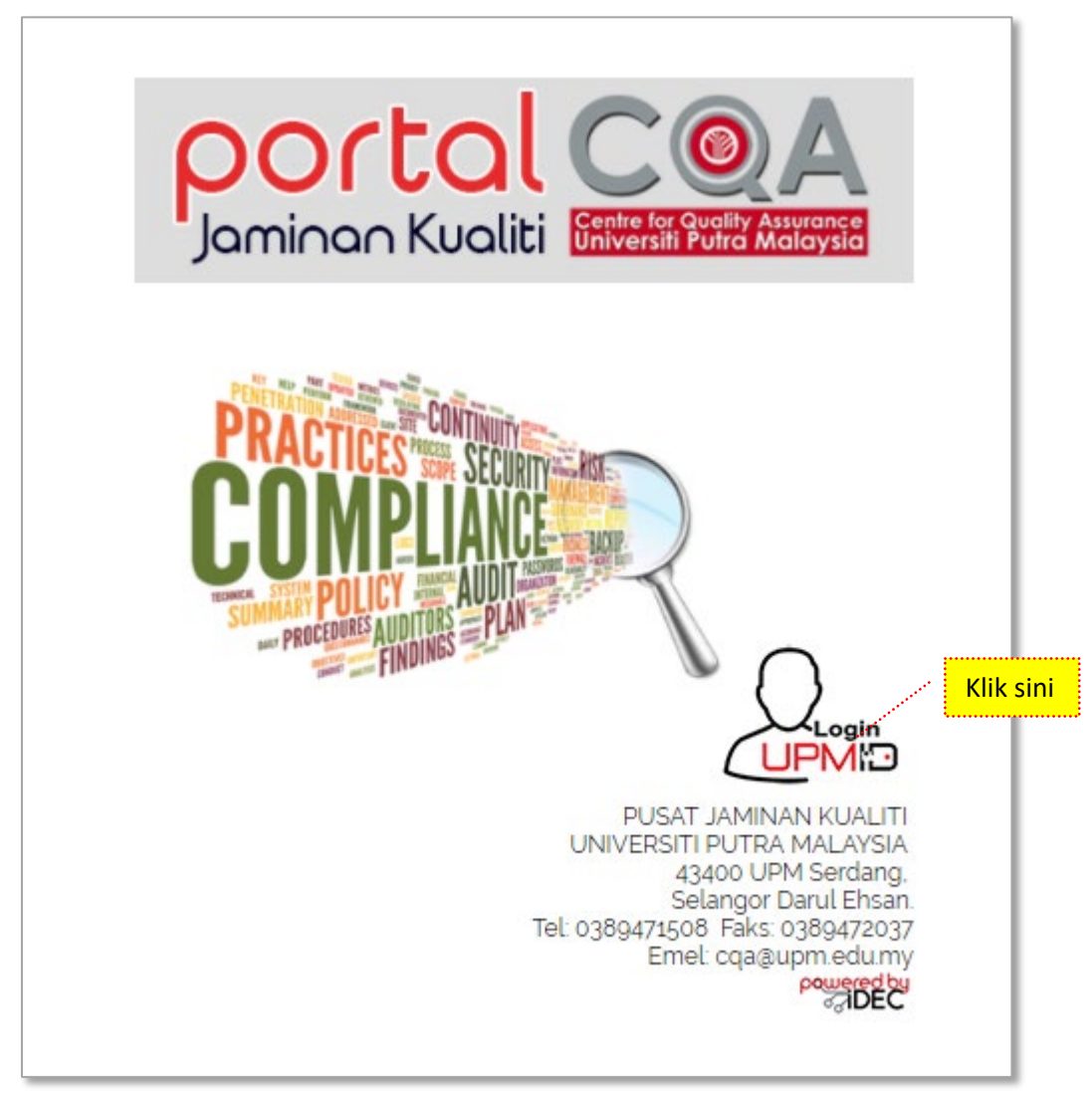

Gambar 1: Paparan Skrin Hadapan Sistem Pengurusan Audit Dalaman (PortalCQA).

- 2. Pengguna boleh masuk ke sistem dengan menggunakan **UPMID**. Klik pada ikon **'LOGIN UPMID'**.
- 3. Skrin login **UPMID** dipaparkan.

| 🔅 🏹 💷                               |                                                                                                    | UPMiD |
|-------------------------------------|----------------------------------------------------------------------------------------------------|-------|
| UPM Application<br>UPM application. |                                                                                                    |       |
| Enter your UPM-ID and Password      | First Time Login<br>Complete your UPMID registration.<br>UPM Student Registration   UPM Staff Registration |       |
| Password:                           | Forgot Password?<br>Forgotten your password?<br>Click here to reset password                               |       |
|                                     | Support<br>Self Help FAQ                                                                                   |       |
| LOGIN CLEAR                         | Contact Us<br>TEAM to support query on Putrablast content<br>cadeinovasi@upm.edu.my Tel : 03 8946 6049     |       |
|                                     | IDEC Helpdesk : 0389471990 (Mon - Fri : 9am - 12pm / 3pm - 5pm)<br>idec_helpdesk©upm.edu.my                |       |
|                                     |                                                                                                    |       |

Gambar 2: Paparan Skrin Login menggunakan id UPMID ke PortalCQA

- 4. Masukkan **UPM-ID** dan **Password** ke dalam paparan seperti di atas. Dan klik butang **'LOGIN'**.
- 5. Skrin Utama PortalCQA dipaparkan.

| Portal              | A                                                                                                    | Welcome,<br>Rozi Binti Tamin ≔ |
|---------------------|----------------------------------------------------------------------------------------------------|--------------------------------|
| AUDIT DALAMAN       | 🏘 Ulama > Portal Jaminan Kualiti Universiti Potra Malaysia                                                         |                                |
| 🚱 Utama             |                                                                                                    |                                |
| 🕼 Audit Dalaman 🗸 🗸 | N Benta Terkini                                                                                                    |                                |
|                     | Audit Dalamaa Sistem Pengurusan Keselamatan Maklumat (ISMS) ISO/IEC 27001:2013 (ISMS)<br>Tempat : UPM              |                                |
|                     | CJ/03/2019 - 30/04/2019<br>Audrit Dalamaa Sistem Pengurusan Kualiti (QMS) ISO 9001:2015 (QMS)<br>Tempat : UPM      |                                |
|                     | 24/06/2019 - 27/06/2019<br>Audit Dalamaa Sistem Pengurusan Alam Sekitar (EMS) ISO 14001:2015 (EMS)<br>Tempat : UPM |                                |

Gambar 3: Paparan Skrin Utama PortalCQA

2.0 AKSES LEVEL – Timbalan Wakil Pengurusan Peneraju Proses (TWPPP), Timbalan Wakil Pengurusan Pusat Tanggungjawab TWPPTJ, Timbalan Penyelaras Audit (TPAD) PTJ dan Pegawai yang Bertanggungjawab (PYB)

#### 2.1 FASA PRA AUDIT

15. Pada skrin utama PortalCQA, TWPPP,TWPPTJ,TPAD, PYB perlu menukar peranan di ikon welcome yang terdapat di sebelah atas kanan yang memaparkan nama.

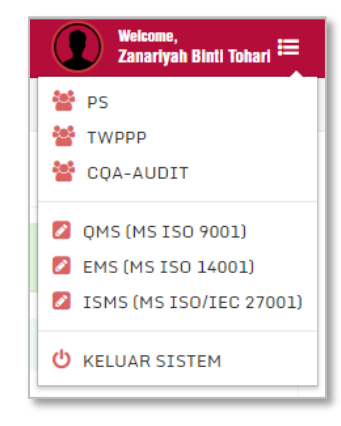

Gambar 4: Paparan Menu Mengikut Aras Akses PortalCQA

- 16. Klik pada TWPPP / TWP PTJ / TPAD / PYB
- 17. Skrin menu mengikut akses Pengguna akan dipaparkan

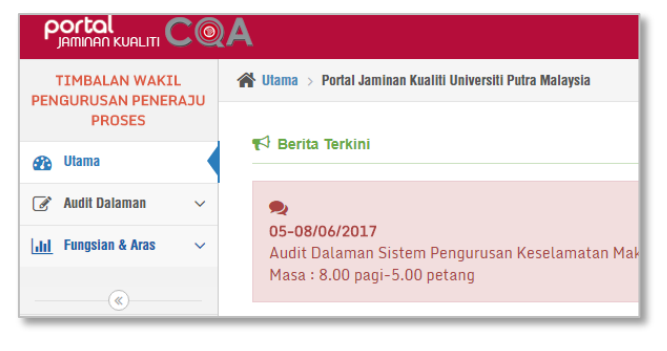

Gambar 5: Paparan Menu Mengikut Aras Akses Pengguna

#### 2.3 FASA PASCA AUDIT

#### 2.3.1 Maklum Balas Pelan Tindakan

- 1. Klik pada menu Audit Dalaman
- 2. >> Pasca Audit >> Maklumbalas Pelan Tindakan >> QMS

| TIMBALAN WAKIL                                                                                 | 🖌 Utama 🗲 I                              | Portal Jaminan Kualiti Univer                     | siti Putra Malaysia                        |                      |  |  |  |
|------------------------------------------------------------------------------------------------|------------------------------------------|---------------------------------------------------|--------------------------------------------|----------------------|--|--|--|
| PROSES                                                                                         | Pasca Audit » Maklumbalas Pelan Tindakan |                                                   |                                            |                      |  |  |  |
| 🚱 Utama                                                                                        |                                          |                                                   |                                            |                      |  |  |  |
| 🕜 Audit Dalaman 🛛 🗸                                                                            | 🎢 Maklumi                                | balas Laporan Ketakakuran (N                      | ICR) Maklumbalas Peluang Pen               | ambahbaikan (OFI)    |  |  |  |
| – Pra Audit – V                                                                                | * Maklum                                 | at Penemuan dan borang                            | hanya akan dipaparkan sekirar              | iya klik tindakan (K |  |  |  |
| Proses Audit 🛛 🗸 🗸                                                                             |                                          |                                                   |                                            |                      |  |  |  |
| Pasca Audit 🗸 🗸 🗸                                                                              |                                          |                                                   |                                            |                      |  |  |  |
| ▶ <mark>Maklumbalas Pelan</mark> ∨<br><mark>Tindakan</mark>                                    | Senarai                                  | Maklumbalas Pelan Tinda                           | ikan Laporan Ketakakuran (NC               | R) QMS               |  |  |  |
| ▶ QMS                                                                                          |                                          |                                                   |                                            |                      |  |  |  |
| ▶ EMS                                                                                          | Carian                                   | Q Cari                                            | 10 V Per Page                              |                      |  |  |  |
| ► ISMS                                                                                         |                                          |                                                   | 10                                         | se                   |  |  |  |
| ▶ Pelaksanaan Pelan<br>Tindakan                                                                |                                          |                                                   |                                            |                      |  |  |  |
| Lanaran Danutunan                                                                              | Bil.                                     | Info Audit<br>(Nama JAD, PTJ<br>JAD, Tarikh, PTJ, | Info Penemuan<br>(No. NCR, Klausa, Proses, | Bukti Obiektif       |  |  |  |
| Penemuan Audit                                                                                 |                                          |                                                   |                                            |                      |  |  |  |
| <ul> <li>Laporan Penutupan V</li> <li>Penemuan Audit</li> <li>Laporan Keseluruhan V</li> </ul> |                                          | Kump)                                             | Pernyataan]                                |                      |  |  |  |

Gambar 6: Menu Maklumbalas Pelan Tindakan

3. TWPPP / TWP PTJ / TPAD / PYB boleh melihat Senarai Maklumbalas Pelan Tindakan Laporan Ketakakuran (NCR) QMS seperti skrin dibawah ini. Pegawai boleh export senarai maklumbalas pelan tindakan dalam bentuk Microsoft Word EXCEL dan dokumen PDF.

|           | Jalas Laputali Kelakakutali (NG                            | R) Maklumbalas Peluang Pena                               | ambahbaikan (OFI)      |                                 |                          |                   |                        |               |
|-----------|------------------------------------------------------------|-----------------------------------------------------------|------------------------|---------------------------------|--------------------------|-------------------|------------------------|---------------|
| Maklum    | at Penemuan dan borang h                                   | anya akan dipaparkan sekiran                              | iya klik tindakan (Ke  | emaskini)                       |                          |                   |                        |               |
| Senarai I | Maklumbalas Pelan Tindak                                   | an Laporan Ketakakuran (NC                                | R) QMS                 |                                 |                          |                   |                        |               |
|           |                                                            |                                                           |                        |                                 |                          |                   |                        | Excel 👔 PDF 🖄 |
|           | Q Cari                                                     | 10 V Per Page                                             |                        |                                 |                          |                   |                        | Jumlah Rekod: |
|           |                                                            |                                                           |                        |                                 |                          |                   |                        |               |
|           |                                                            |                                                           | sebe                   | elum 1 selep                    | 35                       |                   |                        |               |
| Bil.      | Info Audit<br>(Nama JAD, PTJ<br>JAD, Tarikh, PTJ,<br>Kump) | Info Penemuan<br>(No. NCR, Klausa, Proses,<br>Pernyataan) | seba<br>Bukti Objektif | tarikh<br>Cadangan<br>Penutupan | Pembetulan<br>(Jika Ada) | Punca<br>Penyebab | Tindakan<br>Pembetulan | Tindakan      |

Gambar 7: Senarai Maklum balas Pelan Tindakan

 TWPPP / TWP PTJ / TPAD / PYB boleh melihat Senarai Maklumbalas Pelan Tindakan Peluang Penambahbaikan (OFI) QMS pada TAB Maklumbalas Peluang Penambahbaikan (OFI) seperti skrin dibawah ini. Pegawai PTJ boleh:

- i. *export* senarai maklumbalas pelan tindakan dalam bentuk Microsoft Word EXCEL dan dokumen PDF.
- ii. Mengisi maklumbalas pelan tindakan untuk NCR dan OFI (Rujuk gambarajah 8a dan 8b)
- iii. Menukar tindakan maklumbalas kepada PTJ lain (Rujuk gambarajah 8c)
- iv. Menggugurkan penemuan (Rujuk gambarajah 8d)

| PROSES                                                | Pa  | sca      | Audit » Maklun                                                          | nbalas Pelan Tindakan                                                                                |                                                                       |                                                |                                                                                    |                                                                              |                                                                                  |               |
|-------------------------------------------------------|-----|----------|-------------------------------------------------------------------------|----------------------------------------------------------------------------------------------------|-----------------------------------------------------------------------|------------------------------------------------|------------------------------------------------------------------------------------|------------------------------------------------------------------------------|----------------------------------------------------------------------------------|---------------|
| Utama                                                 |     |          |                                                                         |                                                                                                    |                                                                       |                                                |                                                                                    |                                                                              |                                                                                  |               |
| Audit Dalaman 🗸 🗸                                     | *   | Maklumb  | balas Laporan Ketakaku                                                  | iran (NCR) Maklumbalas Pel                                                                           | uang Penambahbaikan ((                                                | DFI)                                           |                                                                                    |                                                                              |                                                                                  |               |
| Pra Audit 🗸 🗸                                         | * N | 1aklum:  | at Penemuan dan bo                                                      | irang hanya akan dipaparkai                                                                          | n sekiranya klik tindal                                               | kan (Kemaskini)                                |                                                                                    |                                                                              |                                                                                  |               |
| Proses Audit 🗸 🗸 🗸                                    |     |          |                                                                         |                                                                                                    |                                                                       |                                                |                                                                                    |                                                                              |                                                                                  |               |
| Pasca Audit 🗸 🗸 🗸                                     |     |          |                                                                         |                                                                                                    |                                                                       |                                                |                                                                                    |                                                                              |                                                                                  |               |
| ► Maklumbalas Pelan  ↓<br>Tindakan                    | S   | enarai I | Vaklumbalas Pelan                                                       | Tindakan Laporan Ketakaku                                                                            | Iran (NCR) QMS                                                        |                                                |                                                                                    |                                                                              |                                                                                  |               |
| ▶ QMS                                                 |     |          |                                                                         |                                                                                                    |                                                                       |                                                |                                                                                    |                                                                              |                                                                                  | Excel 🕑 PDF 🖻 |
| ▶ EMS                                                 | L L | Carian   | Q                                                                       | Cari 10 V Per Page                                                                                   |                                                                       |                                                |                                                                                    |                                                                              |                                                                                  | Jumlah Rekod: |
| ► ISMS                                                |     |          |                                                                         |                                                                                                    |                                                                       | sebelum 1                                      | selepas                                                                            |                                                                              |                                                                                  |               |
| ▶ Pelaksanaan Pelan ∨<br>Tindakan                     |     |          |                                                                         |                                                                                                    |                                                                       |                                                |                                                                                    |                                                                              |                                                                                  |               |
| ▶ Laporan Penutupan<br>Penemuan Audit                 |     | Bil.     | Info Audit<br>(Nama JAD, PTJ<br>JAD, Tarikh,                            | Info Penemuan<br>(No. NCR, Klausa,                                                                   | Bukti Objektif                                                        | Tarikh<br>Cadangan                             | Pembetulan (Jika<br>Ada)                                                           | Punca Penyebab                                                               | Tindakan<br>Pembetulan                                                           | Tindakan      |
| ▶ Laporan Keseluruhan∨                                |     |          | PTJ, Kump)                                                              | Proses, Pernyataanj                                                                                  |                                                                       | Penutupan                                      |                                                                                    |                                                                              |                                                                                  |               |
| <ul> <li>Statistik Keseluruhan~</li> <li>«</li> </ul> |     | 1        | RAHIZA BINTI<br>ABU HANIPAH /<br>K12<br>13 July 2017, 14<br>July 2017 / | [PSAS-01 / 7.1.5.2 /<br>CAL]<br>Didapati tiada bukti<br>perancangan tentukuran<br>telah dilaksanakan | Semakan ke atas<br>Fail<br>Jawatankuasa<br>Tentukur<br>(UPM/PSAS/300- | 29 August<br>2017<br>Tarikh Input<br>23 August | Menghantar laporan<br>Senarai Peralatan<br>Tentukur dan<br>Senarai<br>Jawatankuasa | Jawatankuasa<br>Tentukur tidak<br>menghantar<br>laporan Senarai<br>Peralatan | Jawatankuasa<br>Tentukur<br>menyediakan buku<br>log untuk bukti<br>rekod serahan | ℰ≓୭           |
|                                                       |     |          | PSAS<br>2017 QMS C2                                                     |                                                                                                    | 4/3)                                                                  | 2017                                           | Tentukur terkini<br>kepada Pejabat TNC<br>(PI)                                     | Tentukur dalam<br>tempoh masa<br>yang ditetapkan                             | laporan Senarai<br>Peralatan Tentukur<br>terkini kepada<br>Pejabat TNC (PI)      |               |
|                                                       |     | 2        | RAHIZA BINTI<br>ABU HANIPAH /                                           | [PSAS-02 / 7.1.3 / PYG]<br>Didapati alatan                                                           | 1) Aset ID :<br>SAA71206<br>(Recess humidity                          | 29 August<br>2017                              | GUGUR: justifikasi -<br>alat dehumidifier                                          | -                                                                            | -                                                                                | ℰ₽♥           |

| Maklumbalas Pelan $$                  |                                                                          |                                                                                                    |            |
|---------------------------------------|--------------------------------------------------------------------------|----------------------------------------------------------------------------------------------------|------------|
| Findakan                              | [PSAS-01 / 7.1.5.2 / CAL]<br>Didapati tiada bukti perancangan tentukuran | telah dilaksanakan                                                                                                    |            |
| ▶ QMS                                 |                                                                          |                                                                                                    |            |
| ▶ EMS                                 |                                                                          |                                                                                                    |            |
| ► ISMS                                | Tarikh Cadangan Penutupan NCR                                            | 29-08-2017                                                                                                    | <b>***</b> |
| • Pelaksanaan Pelan 🗸<br>Tindakan     | Pembetulan                                                               | Menghantar laporan Senarai Peralatan Tentukur dan Senarai Jawatankuasa Tentukur terkini kepada Pejabat TNC (PI)                         |            |
| → Laporan Penutupan<br>Penemuan Audit |                                                                          |                                                                                                    |            |
| Laporan Keseluruhan $\sim$            |                                                                          |                                                                                                    |            |
| Statistik Keseluruhan~                |                                                                          |                                                                                                    |            |
| «                                     | Punca Penyebab Ketaakuran                                                | Jawatankuasa Tentukur tidak menghantar laporan Senarai Peralatan Tentukur dalam tempoh masa yang ditetapkan                             |            |
|                                       |                                                                          |                                                                                                    |            |
|                                       |                                                                          |                                                                                                    |            |
|                                       | Tindakan Pembetulan                                                      | Jawatankuasa Tentukur menyediakan buku log untuk bukti rekod serahan laporan Senarai Peralatan Tentukur terkini kepada Pejabat TNC (P1) |            |
|                                       |                                                                          |                                                                                                    |            |
|                                       |                                                                          |                                                                                                    |            |
|                                       |                                                                          |                                                                                                    |            |

Gambarajah 8a: Maklumbalas Laporan Ketakakuran (NCR)

|                                       | A Weicome, Muzzatars Shah Bin Kassain 🚍                                                                                                    |
|---------------------------------------|----------------------------------------------------------------------------------------------------|
| TIMBALAN WAKIL<br>PENGURUSAN PENERAJU | 😤 Ulama > Portal Jaminan Kualiti Universiti Putra Malaysia                                                                                                    |
| PROSES                                | Pasca Audit » Maklumbalas Pelan Tindakan                                                                                                    |
| 🚯 Utama                               |                                                                                                    |
| 🍞 Audit Dalaman 🗸 🗸                   | # Maklumbalas Laporan Ketakakuran (NCR)         Maklumbalas Peluang Penambahbalkan (OFI)                                                                                                    |
| Pra Audit 🗸 🗸 🗸                       | * Maklumat Penemuan dan borang hanya akan dipaparkan sekiranya klik tindakan (Kemaskini)                                                                                                    |
| Proses Audit v                        | Input Maklumbalas Peluang Penambahbaikan (OFI) Pusat Tanggungjawab / Peneraju Proses                                                                                                    |
| ► Maklumbalas Pelan ∨<br>Tindakan     | [PSAS-03 / 7.2 / LAT]                                                                                                    |
| ► QMS                                 | Uicadangkan supaya star yang mengendalikan alatan numiomer diberikan latinan mengendalikan alatan tersebut. Masalan timbul apabila star kerap bertukar banagian dan memo<br>penyerahan tugas tidak dilaksanakan dengan tepat |
| > EMS                                 |                                                                                                    |
| ▶ Pelaksanaan Pelan ∨<br>Tindakan     | Keputusan Pelaksanaan Tindakan 💿 Tidak Perlu Ambil Tindakan / Justifikasi <ul> <li>Perlu Ambil Tindakan / Pelaksanaan Tindakan</li> </ul>                                                                                    |
| ► Laporan Penutupan<br>Penemuan Audit | Taklimat dan latihan penggunaan dehumidifier kepada staf yang terlibat                                                                                                    |
| ► Laporan Keseluruhan∨                | h                                                                                                    |
| ▶ Statistik Keseluruhan∨              | Tarikh Dipersetujul Untuk Tindakan 17-08-2017                                                                                                    |
|                                       | <b>X</b> BATAL <b>V</b> KEMASKINI                                                                                                    |

Gambarajah 8b: Maklumbalas Peluang Penambahbaikan (OFI)

|         |                                                                                                | Pertukaran Tindaka                                                                                                    | an PTJ / Peneraj                                                                                                    | u Proses                                               |                                                                                                    | ×                                                                                                    |                                                                                                    |                 |
|---------|------------------------------------------------------------------------------------------------|----------------------------------------------------------------------------------------------------|----------------------------------------------------------------------------------------------------|--------------------------------------------------------|----------------------------------------------------------------------------------------------------|----------------------------------------------------------------------------------------------------|----------------------------------------------------------------------------------------------------|-----------------|
| Senarai | Maklumbalas Pelan 1                                                                            | Sila Pilih Kategori<br>Tindakan<br>Pusat                                                                                                    | Pusat Tanggungjawab                                                                                                    |                                                        |                                                                                                    |                                                                                                    |                                                                                                    |                 |
|         | Qc                                                                                             | Tanggungjawab                                                                                                    | * Tutup                                                                                                    | ✓ Tetap                                                |                                                                                                    |                                                                                                    | l                                                                                                    | Excel 🕅 🛛 PDF 🛃 |
| Bil.    | Info Audit<br>(Nama JAD, PTJ<br>JAD, Tarikh,<br>PTJ, Kump)                                     | Info Penemuan<br>(No. NCR, Klausa,<br>Proses, Pernyataan)                                                                                               | Bukti Objektif                                                                                                    | Tarikh<br>Cadangan<br>Penutupan                        | Pembetulan (Jika<br>Ada)                                                                                                    | Punca Penyebab                                                                                                    | Tindakan<br>Pembetulan                                                                                                    | Tindakan        |
| 1       | RAHIZA BINTI<br>ABU HANIPAH /<br>K12<br>13 July 2017, 14<br>July 2017 /<br>PSAS<br>2017 QMS C2 | (PSAS-01/7.1.5.2/<br>CAL)<br>Didapati tiada bukti<br>perancangan tentukuran<br>telah dilaksanakan                                                       | Semakan ke atas<br>Fail<br>Jawatankuasa<br>Tentukur<br>(UPM/PSAS/300-<br>4/3)                                            | 29 August<br>2017<br>Tarikh Input<br>23 August<br>2017 | Menghantar Laporan<br>Senarai Peralatan<br>Tentukur dan<br>Senarai<br>Jawatankuasa<br>Tentukur terkini<br>kepada Pejabat TNC<br>(PI) | Jawatankuasa<br>Tentukur tidak<br>menghantar<br>laporan Senarai<br>Peralatan<br>Tentukur dalam<br>tempoh masa<br>yang ditetapkan | Jawatankuasa<br>Tentukur<br>menyediakan buku<br>log untuk bukti<br>rekod serahan<br>laporan Senarai<br>Peralatan Tentukur<br>terkini kepada<br>Pejabat TNC (PI) | € <b>≈</b> ø    |
| 2       | RAHIZA BINTI<br>ABU HANIPAH /<br>K12<br>13 July 2017, 14<br>July 2017 /<br>PSAS<br>2017 OMS C2 | IPSAS-02/7.1.3/PYGI<br>Didapati alatan<br>Humidifier di Bahagian<br>Media kali terakhir<br>diselenggara pada 22<br>Dulai 2010 yang<br>perunakakan kacan | 1) Aset ID :<br>SAA71206<br>(Bacaan humidity<br>: 33%) 2) Aset ID<br>: SAA18042<br>(Bacaan humidity<br>: 43%) 2) Aset ID | 29 August<br>2017<br>Tarikh Input<br>23 August<br>2017 | GUGUR: justifikasi -<br>alat dehumidifier<br>tiada keperluan<br>untuk membuat<br>penyelenggaraan.<br>Dan bacaan                      | *                                                                                                    | -                                                                                                    | B≈ø             |

Gambarajah 8c: Pertukaran Tindakan PTJ / Peneraju Proses

| THOURGH                                 |           |                                                                                           |                                                                                                    |                                               |                                                                                                    |                                                                                   |                  |
|-----------------------------------------|-----------|-------------------------------------------------------------------------------------------|----------------------------------------------------------------------------------------------------|-----------------------------------------------|----------------------------------------------------------------------------------------------------|-----------------------------------------------------------------------------------|------------------|
| ► QMS                                   | Senarai M | aklumbalas Pelan Tindakan Peluan                                                          | o Penambahbaikan (OFI) QMS                                                                                                    |                                               |                                                                                                    |                                                                                   |                  |
| ► EMS                                   |           |                                                                                           |                                                                                                    |                                               |                                                                                                    |                                                                                   |                  |
| ► ISMS                                  |           |                                                                                           |                                                                                                    |                                               |                                                                                                    |                                                                                   | Excel 🛃 🛛 PDF 🖻  |
| ► Pelaksanaan Pelan ∨<br>Tindakan       | Carian    | Q Cari 10 V                                                                               | Per Page                                                                                                    |                                               |                                                                                                    |                                                                                   | Jumlah Rekod: 10 |
| ► Laporan Penutupan ∨<br>Penemuan Audit |           |                                                                                           | sebelum                                                                                                    | 1 selepas                                     |                                                                                                    |                                                                                   |                  |
| $ ightarrow$ Laporan Keseluruhan $\sim$ |           | Info Audit                                                                                |                                                                                                    |                                               | Justifikasi /                                                                                                   | Tarikh                                                                            |                  |
| ► Statistik Keseluruhan∨                | Bil.      | (Nama JAD, PTJ JAD, Tarikh,<br>PTJ, Kump)                                                 | Info Penemuan<br>(No. OFI, Klausa, Proses, Pernyataan)                                                                                                    | Keputusan<br>Tindakan                         | Pelaksanaan<br>Tindakan                                                                                         | Dipersetujui<br>untuk Tindakan                                                    | Tindakan         |
| ۲                                       | ÷         | RAHIZA BINTI ABU HANIPAH<br>/H12-<br>13 July 2017, 14 July 2017 /<br>P5A5-<br>2017 QMS-02 | IPSAS-0377.27LATI<br>Dicadangkan supaya staf yang<br>mengendalikan alatan humidifier diberikan<br>latihan mengendalikan alatan tersebut:<br>Masalah timbul apabila ataf kerap bertukar<br>bahagian dan memo penyerahan tugas tidak<br>dilaksanakan dengan tepat | <del>Perlu ambil</del><br><del>tindakan</del> | <del>Taklimat dan</del><br><del>latihan<br/>penggunaan<br/>dehumidifier<br/>kepada staf yang<br/>terlibat</del> | <del>17 August 2017</del><br><del>Tarikh Input</del><br><del>22 August 2017</del> | €≓®              |
|                                         | 2         | RAHIZA BINTI ABU HANIPAH<br>/K12<br>13 July 2017, 14 July 2017 /<br>PSAS<br>2017 OMS C2   | IPSAS-04 / 7.1.4 / PYG]<br>Dicadangkan supaya humidifier ditambah di<br>Bahagian Media untuk mengekalkan tahap<br>kelembapan.                                                                                                    | Tidak perlu ambil<br>tindakan                 | Kekangan bajet                                                                                                  | Tidak Dinyatakan<br><b>Tarikh Input</b><br>22 August 2017                         | ୖ୶≓ଡ଼            |

Gambarajah 8d: Menggugurkan Penemuan Audit

#### 2.3.2 Pelaksanaan Pelan Tindakan

- 1. Lihat semula pada menu Audit Dalaman
- 2. >> Pasca Audit >> Pelaksanaan Pelan Tindakan >> QMS

| TIMBALAN WAKIL                                 | 😭 Utama > Por | tal Jaminan Kualiti Universiti Putra Malays      | ia              |                            |                |
|------------------------------------------------|---------------|--------------------------------------------------|-----------------|----------------------------|----------------|
| PROSES                                         | Pasca A       | udit » Laksana Pelan Tindakan                    |                 |                            |                |
| 😰 Utama                                        | -             |                                                  |                 |                            |                |
| 🕜 Audit Dalaman 🗸 🗸                            | 🎢 Laksana Pe  | lan Tindakan Laporan Ketakakuran (NCR)           | Laksana Pelan   | Tindakan Peluang Penambahb | aikan (OFI)    |
| Pra Audit 🛛 🗸 🗸                                | * Maklumat    | Penemuan dan borang hanya akan di                | paparkan sekira | nya klik tindakan (Kemasł  | (ini)          |
| Proses Audit 🗸 🗸 🗸                             |               |                                                  |                 |                            |                |
| Pasca Audit 🗸 🗸 🗸                              |               |                                                  |                 |                            |                |
| ▶ Maklumbalas Pelan  ↓<br>Tindakan             | Senarai Laj   | ooran Pelaksanaan Pelan Tindakan L               | aporan Ketakak  | turan (NCR) QMS            |                |
| ▶ <mark>Pelaksanaan Pelan</mark> ~<br>Tindakan | Carian        | Q Cari 10 V Pe                                   | er Page         | sebelum                    | 1 selepas      |
| ▶ <mark>QMS</mark>                             |               |                                                  |                 |                            |                |
| ► EMS                                          |               |                                                  |                 |                            |                |
| ► ISMS                                         |               |                                                  |                 |                            |                |
| ► Laporan Penutupan<br>Penemuan Audit          | Bil.          | Info Penemuan<br>(No. NCR, Klausa, Proses, Perny | vataan)         | Kenyataan Tindakan         | Bukti Tindakar |
| ▶ Laporan Keseluruhan∨                         |               |                                                  |                 | Tiada re                   | kod ditemui    |
| ▶ Statistik Keseluruhan∨                       |               |                                                  |                 |                            |                |

Gambar 9: Pelaksanaan Pelan Tindakan

3. TWPPP / TWP PTJ / TPAD / PYB boleh melihat Senarai Laporan Pelaksanaan Pelan Tindakan Laporan Ketakakuran (NCR) QMS pada TAB Laksana Pelan Tindakan Laporan Ketakakuran (NCR) seperti skrin dibawah ini. Pegawai boleh export senarai laporan dalam bentuk Microsoft Word EXCEL dan dokumen PDF.

| uan dan borang hanya akan dipaparkan sekiranya klik tindakan                                                                        | (Kemaskini)                                                                                                    |                                                                                                    |                                                                                                    |                                                                                                    |                                                          |
|----------------------------------------------------------------------------------------------------|----------------------------------------------------------------------------------------------------|----------------------------------------------------------------------------------------------------|----------------------------------------------------------------------------------------------------|----------------------------------------------------------------------------------------------------|----------------------------------------------------------|
|                                                                                                    |                                                                                                    |                                                                                                    |                                                                                                    |                                                                                                    |                                                          |
| Pelaksanaan Pelan Tindakan Laporan Ketakakuran (NCR) QMS                                                                            | 3                                                                                                    |                                                                                                    |                                                                                                    |                                                                                                    |                                                          |
|                                                                                                    |                                                                                                    |                                                                                                    |                                                                                                    | Excel                                                                                                    | ĝ PD                                                     |
| Tahun 2018                                                                                                    |                                                                                                    |                                                                                                    | v                                                                                                    |                                                                                                    |                                                          |
| Q Carl 10 V Per Page                                                                                                    | set                                                                                                    | ielum 1 selepas                                                                                                    |                                                                                                    | :                                                                                                    | Jumlah                                                   |
| Info Penemuan<br>(No. NCR, Klausa, Proses, Pernyataan)                                                                              | Kenyataan Tindakan                                                                                                    | Bukti Tindakan                                                                                                    | Tarikh Sebenar Tindakan                                                                                                    | Tindakan                                                                                                    |                                                          |
| CQA-01/9.2.2/PGR<br>Didapati tiada bukti pelaksanaan tindakan pembetulan bag<br>penemuan Audit Dalaman 2017 dalam sistem PortalCQA. |                                                                                                    |                                                                                                    |                                                                                                    | 8 û                                                                                                    |                                                          |
|                                                                                                    | Relaksanaan Pelan Tindakan Laporan Ketakakuran (NCR) OMS       Tahun       2018       Q Cast     10       Monorman       (No. NCR, Klausa, Proses, Pernystaan)       Oulopati tida buti pelaksanaan tindakan pembetulan bag penemuan Audit Dalaman 2017 dalam sistem PertalCQA. | Pelaksanaan Pelan Tindakan Laporan Kelakakuran (NCR) OMS           Tahun         2018           Q Case         10         Per Page           Info Penremuan<br>(No. NCR, Klausa, Proses, Pernyataan)         Kenyataan Tindakan           Oldopat it dab kut pelaksanaan tindakan pembetulan bagi<br>penemuan Audit Dalaman 2017 dalam sistem PortalCOA.         Kenyataan Tindakan | Vetaksanaan Pelan Tindakan Laporan Ketakakuran (NCR) OMS         Tahun 2018         Q Com 10 * Per Page         Info Prinormuan<br>(No. NCR, Klausa, Proses, Pernyataan)       Kenyataan Tindakan       Bukti Tindakan         Obaqu Hida Bukti Palakananan tindakan pembetulan bagi<br>penemuan Audit Dalaman 2017 dalam sistem Perta(DOA.       Image 100 * 100 * 100 | Image: Constraint Capperant Ketakakuran (NCR) OMS         Tahun       018         Image: Constraint Capperant Ketakakuran (NCR) OMS         Image: Constraint Capperant Ketakakuran (NCR) OMS         Image: Constraint Capperant Ketakakuran (NCR) OMS         Image: Constraint Capperant Ketakakuran (NCR) OMS         Image: Constraint Capperant Ketakakuran (NCR) OMS         Image: Constraint Capperant Ketakakuran (NCR) OMS         Image: Constraint Capperant Capperant | etekssanaan Pelan Tindakan Laporan Ketakakuran (NCR) OMS |

Gambar 10: Senarai Maklum balas Pelan Tindakan (NCR)

4. TWPPP / TWP PTJ / TPAD / PYB boleh melihat Senarai Laporan Pelaksanaan Peluang Penambahbaikan (OFI) QMS pada TAB Maklumbalas Peluang Penambahbaikan (OFI) seperti skrin dibawah ini. Pegawai boleh export senarai laporan dalam bentuk Microsoft Word EXCEL dan dokumen PDF.

| 🖡 Laksana Pelan Ti | indakan Laporan Ketakakuran (NCR) Laksana Pelan Tindakan Peluang Penam                                                                                 | bahbalkan (OFI)    |                  |                         |            |
|--------------------|----------------------------------------------------------------------------------------------------|--------------------|------------------|-------------------------|------------|
| Maklumat Pene      | muan dan borang hanya akan dipaparkan sekiranya klik tindakan (Ken                                                                                     | naskini)           |                  |                         |            |
| Senarai Laporar    | n Pelaksanaan Pelan Tindakan Peluang Penambahbaikan (OFI) QMS                                                                                          |                    |                  |                         |            |
|                    |                                                                                                    |                    |                  |                         | Excel      |
|                    | Tahun 2017                                                                                                    |                    |                  | .*:                     |            |
|                    | Pusat Tanggungjawab Sila pilih                                                                                                    |                    |                  | ¥                       |            |
| ad-04              | Q Carl C Rest 10 Y Por Page                                                                                                    | 5                  | ebelum 1 selepas |                         | Jumlah Rek |
| Bil.               | Info Penemuan<br>(No. OFI, Klausa, Proses, Pernyataan)                                                                                                 | Kenyataan Tindakan | Bukti Tindakan   | Tarikh Sebenar Tindakan | Tindakan   |
| 1                  | AD-04 / 8.2.2 / PNC<br>Dicadangkan Bahagian Audit Dalam melindungi maklumat<br>terperingkat berpandukan Akta Rahsia Rasmi (contoh: rekod cut<br>sakit) | 1                  | -                |                         | Ø          |
|                    | Tarikh Cadangan Penutupan: 30 August 2017                                                                                                    |                    |                  |                         |            |

Gambar 11: Senarai Maklum balas Pelan Tindakan (OFI)

 TWPPP / TWP PTJ / TPAD / PYB boleh memberi input Pelaksanaan Pelan Tindakan (Laporan Ketakakuran, NCR – Gambarajah 12a, Peluang Penambahbaikan, OFI – Gambarajah 12b)

| - Proses Audit 🗸 🗸                      | Input Pelaksanaan Pelan Tindakan Laporan Ke                              | takakuran (NCR) QMS                                                                                                    |          |
|-----------------------------------------|--------------------------------------------------------------------------|----------------------------------------------------------------------------------------------------|----------|
| ▶ Pasca Audit ∨                         |                                                                          |                                                                                                    |          |
| ► Maklumbalas Pelan  ∽<br>Tindakan      | [PSAS-01 / 7.1.5.2 / CAL]<br>Didapati tiada bukti peraprangan tentukuran | telah dilaksanakan                                                                                                    |          |
| ► Pelaksanaan Pelan 🖂<br>Tindakan       |                                                                          |                                                                                                    |          |
| ▶ QMS                                   |                                                                          |                                                                                                    |          |
| ▶ EMS                                   | Kenyataan Tindakan                                                       | Menghantar laporan Senarai Peralatan Tentukur dan Senarai Jawatankuasa Tentukur terkini kepada Pejabat TNC (PI)                                                         |          |
| ► ISMS                                  |                                                                          |                                                                                                    |          |
| ► Laporan Penutupan ∨<br>Penemuan Audit |                                                                          |                                                                                                    |          |
| $ ightarrow$ Laporan Keseluruhan $\sim$ |                                                                          |                                                                                                    | 11       |
| ► Statistik Keseluruhan~                | Muat Naik Bukti                                                          | Drop files here or click to choose                                                                                                    |          |
| · (®                                    |                                                                          | <b>A</b>                                                                                                    |          |
|                                         |                                                                          | Format fail : .jpg .jpeg .pdf .docx                                                                                                    |          |
|                                         | Bukti Yang Telah Dimuat Naik                                             | • Log_serahan_senarai_peralatan_tentukur_dari_PSAS_22082017012809.jpg 🝵<br>• Tandatangan_serahan_dari_pegawai_PSAS_dan_pegawai_TNCPI_yang_menerima_22082017012901.jpg 🍵 |          |
|                                         |                                                                          |                                                                                                    |          |
|                                         | Tarikh Sebenar Tindakan                                                  | 15-08-2017                                                                                                    | <b>#</b> |
|                                         |                                                                          | 🗙 BATAL 🛹 KEMASKINI                                                                                                    |          |

Gambarajah 12a: Input Pelaksanaan Pelan Tindakan (NCR)

| Proses Audit 🗸 🗸                        |                                                                     |                                                                                                    |
|-----------------------------------------|---------------------------------------------------------------------|----------------------------------------------------------------------------------------------------|
| 🕨 Pasca Audit 🗸 🗸                       | Input Pelaksanaan Pelah Tindakan Peluang Pe                         | nambanbaikan (OFI) QMS                                                                                                    |
| ► Maklumbalas Pelan<br>Tindakan         | [PSAS-03 / 7.2 / LAT]<br>Dicadangkan sunaya staf yang mengendalikan | alatan humidifier diherikan latihan mennendalikan alatan tersebut. Masalah timbul anabila staf keran bertukar babanian dan memn |
| ► Pelaksanaan Pelan 🗸<br>Tindakan       | penyerahan tugas tidak dilaksanakan dengan t                        | aantan nomen te aber nan tatnan mengenaatnan aantan terzebet i naatan timbat ayaana zar ne ay bertanar bahayan dan memo<br>epat |
| ▶ QMS                                   |                                                                     |                                                                                                    |
| ► EMS                                   | Kenyataan Tindakan                                                  | Taklimat dan latihan penggunaan dehumidifier kepada staf yang terlibat                                                          |
| ► ISMS                                  |                                                                     |                                                                                                    |
| ► Laporan Penutupan ∨<br>Penemuan Audit |                                                                     |                                                                                                    |
| ► Laporan Keseluruhan∨                  |                                                                     |                                                                                                    |
| ▶ Statistik Keseluruhan∨                |                                                                     | <i>R</i>                                                                                                    |
| (<)                                     | Muat Naik Bukti                                                     | Drop files here or click to choose                                                                                              |
|                                         |                                                                     | ۵.                                                                                                    |
|                                         |                                                                     | Format fail : .jpg .jpeg .pdf .docx                                                                                             |
|                                         | Bukti Yang Telah Dimuat Naik                                        | OFI_PSAS-03_KEHADIRAN_TAKLIMAT_17_OGOS_2017_22082017050018.pdf                                                                  |
|                                         |                                                                     |                                                                                                    |
|                                         | Tarikh Sebenar Tindakan                                             | 17-08-2017                                                                                                    |
|                                         |                                                                     | ★ BATAL ✓ KEMASKINI                                                                                                    |

Gambarajah 12b: Input Pelaksanaan Pelan Tindakan (OFI)

6. Setelah bukti pelaksanaan tindakan dimuatnaik dalam PortalCQA, TWPP perlu memaklumkan kepada Juruaudit Dalaman yang mengeluarkan NCR dan OFI supaya membuat pengesahan penutupan penemuan audit dalaman PTJ.

#### 2.3.3 Laporan Penutupan Penemuan Audit Dalaman

- 1. Lihat semula pada menu Audit Dalaman
- 2. >> Pasca Audit >> Laporan Penutupan Penemuan Audit >> QMS

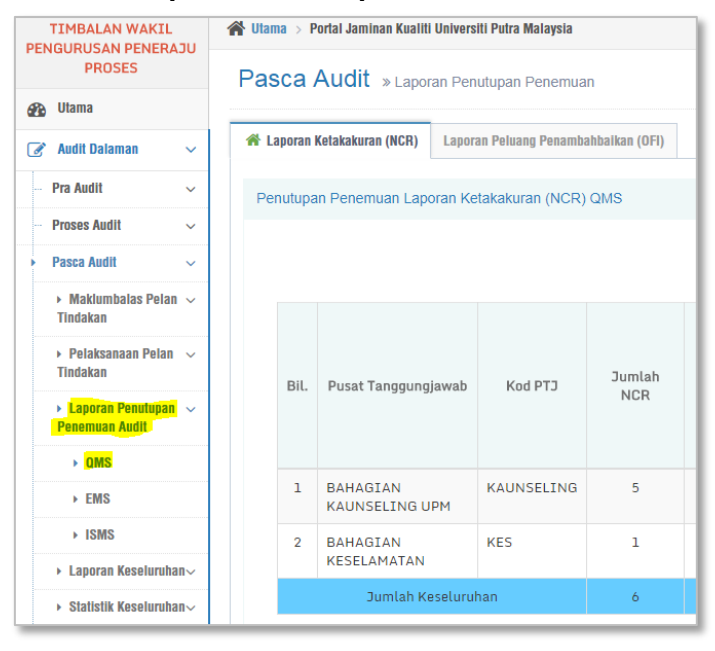

Gambar 13: Menu Laporan Penutupan Penemuan Audit

11. TWPPP / TWP PTJ / TPAD / PYB boleh melihat Senarai Penutupan Penemuan Laporan Ketakakuran (NCR) QMS pada TAB Laporan Ketakakuran (NCR) seperti

skrin dibawah ini. Pegawai boleh mencetak skrin tersebut pada butang cetak seperti yang tertera.

| asca                            | Audit » Laporan                                                                                            | Penutupan Penemu      | an              |              |                   |                               |                                       |                         |                          |                                   |                                   |
|---------------------------------|----------------------------------------------------------------------------------------------------|-----------------------|-----------------|--------------|-------------------|-------------------------------|---------------------------------------|-------------------------|--------------------------|-----------------------------------|-----------------------------------|
| Lapora                          | n Ketakakuran (NCR) L                                                                                      | aporan Peluang Penami | oahbalkan (OFI) |              |                   |                               |                                       |                         |                          |                                   |                                   |
| Penutup                         | oan Penemuan Lapora                                                                                        | n Ketakakuran (NCR    | ) QMS           |              |                   |                               |                                       |                         |                          |                                   |                                   |
|                                 |                                                                                                    |                       |                 |              |                   |                               |                                       |                         |                          |                                   | Cetak 🖨                           |
|                                 |                                                                                                    |                       |                 |              | NCF<br>u<br>Tinda | R Terima<br>Intuk<br>akan PTJ |                                       |                         | Status                   | Penutupan NC                      | CR                                |
| Bil                             | . Pusat Tanggungjaw                                                                                        | ab Kod PTJ            | Jumlah<br>NCR   | NCR<br>Gugur | ртэ               | PTJ<br>Lain                   | NCR Terima untuk Tindakan<br>Peneraju | Tutup<br>Ikut<br>Tempoh | Tutup<br>Lebih<br>Tempoh | Belum<br>Tutup<br>lebih<br>Tempoh | Belum tutup<br>tempoh<br>pusingan |
| 1                               | BAHAGIAN<br>KAUNSELING UPM                                                                                 | KAUNSELING            | 5               | 0            | 5                 | 0                             | 0                                     | 0                       | 0                        | 0                                 | 0                                 |
| 2                               | BAHAGIAN<br>KESELAMATAN                                                                                    | KES                   | 1               | 0            | 1                 | 0                             | 0                                     | 0                       | 0                        | 0                                 | 0                                 |
|                                 | Jumlah Kese                                                                                                | uruhan                | 6               | 0            | 6                 | 0                             | 0                                     | 0                       | 0                        | 0                                 | 0                                 |
| Per<br>Per<br>Tut<br>Per<br>Tut | atus (%) NCR Tutup:<br>atus (%) NCR Belum<br>up Melebihi Tempoh:<br>atus (%) NCR Belum<br>up ikut Pusingan | 0%<br>0%<br>0%        |                 |              |                   |                               |                                       |                         |                          |                                   |                                   |

Gambar 14: Laporan Penutupan Penemuan Audit NCR

12. TWPPP / TWP PTJ / TPAD / PYB boleh melihat Senarai Penutupan Penemuan Laporan Ketakakuran (NCR) QMS pada TAB Laporan Ketakakuran (NCR) seperti skrin dibawah ini. Pegawai boleh mencetak skrin tersebut pada butang cetak seperti yang tertera.

| aporan       | Ketakakuran (NCR)                         | ran Peluang Penamb | ahbaikan (OFI) |           |                   |                            |                                       |                         |                          |                                   |                                   |
|--------------|-------------------------------------------|--------------------|----------------|-----------|-------------------|----------------------------|---------------------------------------|-------------------------|--------------------------|-----------------------------------|-----------------------------------|
|              | ,                                         |                    | (,             |           |                   |                            |                                       |                         |                          |                                   |                                   |
| nutup        | an Penemuan Peluang Pe                    | enambahbaikan (    | OFI) QMS       |           |                   |                            |                                       |                         |                          |                                   |                                   |
|              |                                           |                    |                |           |                   |                            |                                       |                         |                          |                                   |                                   |
|              |                                           |                    |                |           |                   |                            |                                       |                         |                          |                                   | Cetak                             |
|              |                                           |                    |                |           | OFI<br>u<br>Tinda | Terima<br>ntuk<br>akan PTJ |                                       |                         | Status I                 | Penutupan Ol                      | FI                                |
| Bil.         | Pusat Tanggungjawab                       | Kod PTJ            | Jumlah OFI     | OFI Gugur | РТЈ               | PTJ<br>Lain                | OFI Terima untuk Tindakan<br>Peneraju | Tutup<br>Ikut<br>Tempoh | Tutup<br>Lebih<br>Tempoh | Belum<br>Tutup<br>lebih<br>Tempoh | Belum tutup<br>tempoh<br>pusingan |
| 1            | BAHAGIAN<br>KAUNSELING UPM                | KAUNSELING         | 0              | 0         | 0                 | 0                          | 0                                     | 0                       | 0                        | 0                                 | 0                                 |
| 2            | BAHAGIAN<br>KESELAMATAN                   | KES                | 1              | 0         | 1                 | 0                          | 0                                     | 0                       | 0                        | 0                                 | 0                                 |
|              | Jumlah Keseluru                           | han                | 1              | 0         | 1                 | 0                          | 0                                     | 0                       | 0                        | 0                                 | 0                                 |
|              |                                           |                    |                |           |                   |                            |                                       |                         |                          |                                   |                                   |
| Pera         | atus (%) OFI Tutup:                       | 0%                 |                |           |                   |                            |                                       |                         |                          |                                   |                                   |
| Pera<br>Tutu | atus (%) OFI Belum<br>up Melebihi Tempoh: | 0%                 |                |           |                   |                            |                                       |                         |                          |                                   |                                   |
| Pera         | atus (%) OFI Belum                        | 0%                 |                |           |                   |                            |                                       |                         |                          |                                   |                                   |

Gambar 15: Laporan Penutupan Penemuan Audit OFI

| TIMBALAN WAKIL<br>PENGURUSAN PENERAJU | 🖀 Utama > Portal Jaminan Kualit | ti Universiti Putra Malay | rsia               |
|---------------------------------------|---------------------------------|---------------------------|--------------------|
| PROSES                                | Pasca Audit »Lapo               | ran Keseluruhan           |                    |
| 🚯 Utama                               |                                 |                           |                    |
| 🕜 Audit Dalaman 🗸 🗸                   | 希 Laporan Ketakakuran (NCR)     | Laporan Peluang Pe        | nambahbalkan (OFI) |
| Pra Audit 🗸 🗸                         | Laporan Penemuan (NCR)          | QMS                       |                    |
| – Proses Audit 🗸 🗸                    |                                 |                           |                    |
| ▶ Pasca Audit ~                       | Kate                            | egori berdasarkan         | Sila Pilih         |
| ► Maklumbalas Pelan ∨<br>Tindakan     |                                 |                           | × BATAL V JANA     |
| ▶ Pelaksanaan Pelan<br>Tindakan       |                                 |                           |                    |
| ► Laporan Penutupan<br>Penemuan Audit |                                 |                           |                    |
| ► <mark>Laporan Keseluruhan</mark> ~  |                                 |                           |                    |
| ▶ <mark>QMS</mark>                    |                                 |                           |                    |
| ► EMS                                 |                                 |                           |                    |
| ► ISMS                                |                                 |                           |                    |
| ► Statistik Keseluruhan∨              |                                 |                           |                    |

13. Lihat semula pada menu Audit Dalaman14. >> Pasca Audit >> Laporan Keseluruhan >> QMS

Gambar 16: Menu Laporan Keseluruhan Audit (NCR)

15. TWPPP / TWP PTJ / TPAD / PYB boleh melihat Senarai Laporan Keseluruhan Penemuan Laporan Ketakakuran (NCR) QMS pada TAB Laporan Ketakakuran (NCR) berdasarkan pilihan laporan samada Pusat Tanggungjawab (PTJ), Proses, atau Klausa seperti skrin dibawah ini. Pegawai boleh export senarai laporan dalam bentuk Microsoft Word EXCEL dan dokumen PDF.

| Laporan Ketak                          | takuran (NCR) Laporan Peluang Penambahbaikan (OFI)                                                                                                    |                                         |                                                                                                    |                                        |                                               |                                                             |
|----------------------------------------|----------------------------------------------------------------------------------------------------|-----------------------------------------|----------------------------------------------------------------------------------------------------|----------------------------------------|-----------------------------------------------|-------------------------------------------------------------|
| aporan Pene                            | emuan (NCR) QMS                                                                                                    |                                         |                                                                                                    |                                        |                                               |                                                             |
|                                        | Tahun                                                                                                    | 2018                                    |                                                                                                    |                                        |                                               |                                                             |
|                                        |                                                                                                    |                                         |                                                                                                    |                                        |                                               |                                                             |
|                                        | Kategori berdasarkan                                                                                                    | Pusat Tanggungja                        | awab                                                                                                    |                                        |                                               |                                                             |
|                                        | Pusat Tanggungjawab                                                                                                    | KESELURUHAN                             |                                                                                                    |                                        |                                               |                                                             |
|                                        |                                                                                                    | 🗙 BATAL 🗹 J                             | ANA                                                                                                    |                                        |                                               |                                                             |
|                                        |                                                                                                    |                                         |                                                                                                    |                                        |                                               |                                                             |
| Carian                                 | Q Carl 10 V Per Page                                                                                                    |                                         |                                                                                                    |                                        |                                               | Excet 🕅 🖡<br>Jumlah F                                       |
| Carian                                 | Q Can 10 • Per Page                                                                                                    |                                         | sebetum 1 2 3 4 5                                                                                                    | 6 7 8 9 15 16 seteps                   | a                                             | <b>Excet (3)</b> P<br>Junitah R                             |
| Carian<br>Bil. [1<br>0                 | Q. Can 10 Per Playe<br>nfo Penemuan<br>No. NCR, Klausa, Proses, Pernyataan)                                                                                                    |                                         | sebelum 1 2 3 4 5<br>Kenyataan Tindakan                                                                                                    | 6 7 8 9 15 16 selept<br>Bukti Tindakan | s<br>Tarikh Sebenar Tindakan                  | Status Penutupan                                            |
| Carian<br>Bil. I<br>1 A<br>P           | Q Can         10         Per Plage           Info Penemuan         No. NCR, Klausa, Proses, Pernyataan)         No. NCR, Klausa, Proses, Pernyataan)           KKD-05 / 8.5.1 / PS         No. NCR, Klausa, Proses, Pernyataan)         No. NCR, Klausa, Proses, Pernyataan)                                                                                                    | an akhir<br>Urus Tadbir<br>an Keputusan | sebelum 1 2 3 4 5<br>Kenyataan Tindakan<br>Laksanakan Cadangan Pindaan<br>Dokumen (DPD) bagi Prosedur<br>Pengrusan Reputusan Pegerikaan<br>Akhir (UPM/PU/PS/PD11)   | 6 7 8 9 15 16 setepe<br>Bukti Tindakan | s<br>Tarikh Sebenar Tindakan<br>24 April 2018 | Status Penutupan Entropy 18 December 2018]                  |
| Carian<br>Bil. I<br>1 A<br>4<br>P<br>7 | Q Can         10         Per Plage           Info Penemuan         No. NCR, Klausa, Proses, Pernyataan)         No. NCR, Klausa, Proses, Pernyataan)           KKD-05 / 8.5.1 / PS         No. NCR, Klausa, Proses, Pernyataan)         No. NCR, Klausa, Proses, Pernyataan)           KKD-05 / 8.5.1 / PS         No. NCR, Klausa, Proses, Pernyataan)         No. NCR, Klausa, Proses, Pernyataan)           KKD-05 / 8.5.1 / PS         No. NCR, Klausa, Proses, Pernyataan)         No. NCR, Klausa, Proses, Pernyataan)           KKD-05 / 8.5.1 / PS         No. NCR, Klausa, Proses, Pernyataan)         No. NCR, Klausa, Proses, Pernyataan)           KKD-05 / 8.5.1 / PS         No. NCR, Klausa, Proses, Pernyataan)         No. NCR, Klausa, Proses, Pernyataan)           KKD-05 / 8.5.1 / PS         No. NCR, Klausa, Proses, Pernyataan)         No. NCR, Klausa, Proses, Pernyataan)           KKD-05 / 8.5.1 / PS         No. NCR, Klausa, Proses, Pernyataan)         No. NCR, Klausa, Proses, Pernyataan)           KKD-05 / 8.5.1 / PS         No. NCR, Klausa, Proses, Pernyataan, Pernyataan, Pe                                                                                                    | an akhir<br>Urus Tadbir<br>an Keputusan | sebelum 1 2 3 4 5<br>Kenyataan Tindakan<br>Laksanakan Cadangan Pindaan<br>Dokumen (DPD) bagi Prosedur<br>Pengurusan Reputusan Pegerikaan<br>Akhir (UPM/PU/PS/PD11)  | 6 7 8 9 15 16 seteps<br>Bukti Tindakan | s<br>Tarikh Sebenar Tindakan<br>24 April 2018 | Status Penutupan ETUTUP [Tarikh: 18 December 2018]          |
| Carlan<br>Bil. [1]<br>1 A<br>P<br>T    | Q. Can     10     Per Plage   Info Penemuan No., NCR, Klausa, Proses, Pernyataan) KAD-05 / 8.5.1 / PS Motantayka Adaptiona maksiana tengurusan Bahagian benangkan Adaptiona Bahagian benangkan Adaptiona Bahagian benangkan Bahagian Bahagian benangkan Bahagian benangkan benangkan benangkan benakan benangkan benangkan benangkan benakan benangkan benan | an akhir<br>Urus Tadbir<br>an Keputusan | sebelum 1 2 3 4 5<br>Kenyataan Tindakan<br>Laksanakan Cadangan Pindaan<br>Dokumen (DPDI) bagi Prosedur<br>Pengurusan Reputusan Pegerikaan<br>Akhir (UPM/PU/PS/PD11) | 6 7 8 9 15 16 seteps<br>Bukti Tindakan | s<br>Tarikh Sebenar Tindakan<br>24 April 2018 | Status Penutupan       DIUTUP<br>[Tarikh: 18 December 2018] |

Gambar 17: Laporan Keseluruhan Audit (NCR)

16. TWPPP / TWP PTJ / TPAD / PYB boleh melihat Senarai Laporan Keseluruhan Penemuan Laporan Peluang Penambahbaikan (OFI) pada TAB Laporan Peluang Penambahbaikan (OFI) berdasarkan pilihan laporan samada Pusat Tanggungjawab (PTJ), Proses, atau Klausa seperti skrin dibawah ini. Pegawai boleh export senarai laporan dalam bentuk Microsoft Word EXCEL dan dokumen PDF.

| poran Kel      | etakakuran (NCR) Laporan Peluang Penambahbaikan (OFI)                       |                  |                                         |                                      |                         |                                                  |
|----------------|-----------------------------------------------------------------------------|------------------|-----------------------------------------|--------------------------------------|-------------------------|--------------------------------------------------|
| oran Pe        | enemuan (OFI) QMS                                                           |                  |                                         |                                      |                         |                                                  |
|                | Tahua                                                                       |                  |                                         |                                      |                         |                                                  |
|                | Tanun                                                                       | 2018             |                                         |                                      |                         |                                                  |
|                | Kategori berdasarkan                                                        | Pusat Tanggungja | wab                                     |                                      |                         |                                                  |
|                | Pusat Tanggungjawab                                                         | KESELURUHAN      |                                         |                                      |                         |                                                  |
|                |                                                                             | * BATAL          | ANA                                     |                                      |                         |                                                  |
|                |                                                                             |                  |                                         |                                      |                         |                                                  |
|                |                                                                             |                  |                                         |                                      |                         |                                                  |
|                |                                                                             |                  |                                         |                                      |                         |                                                  |
|                |                                                                             |                  |                                         |                                      |                         | D                                                |
|                |                                                                             |                  |                                         |                                      |                         | Excei 🛐 🛛 PDF (                                  |
| Carian         | Q Can 10 Per Page                                                           |                  |                                         |                                      |                         | Excel 👔 PDF 🛛<br>Jumlah Reko                     |
| Carian         | Q.can 10 • Per Page                                                         |                  | sebelum 1 2 3 4 5                       | 6 7 8 9 14 15 sele                   | 985                     | Excel 👔 PDF [<br>Jumlah, Reko                    |
| Carian         | Q Can 10 Per Page                                                           |                  | sebelum 1 2 3 4 5                       | 6 7 8 9 14 15 sete                   | 285                     | Excel (2) PDF (<br>Jurniah Reko                  |
| Carian<br>Bil. | Q Can 10 Per Page<br>Info Penemuan<br>(No. OFI, Klausa, Proses, Pernyataan) |                  | sebelum 3 2 3 4 5<br>Kenyataan Tindakan | 6 7 8 9 14 15 sete<br>Bukti Tindakan | Tarikh Sebenar Tindakan | Excel (2) PDF<br>Jumiah Rekc<br>Status Penutupan |

Gambar 18: Menu Laporan Keseluruhan Audit (OFI)